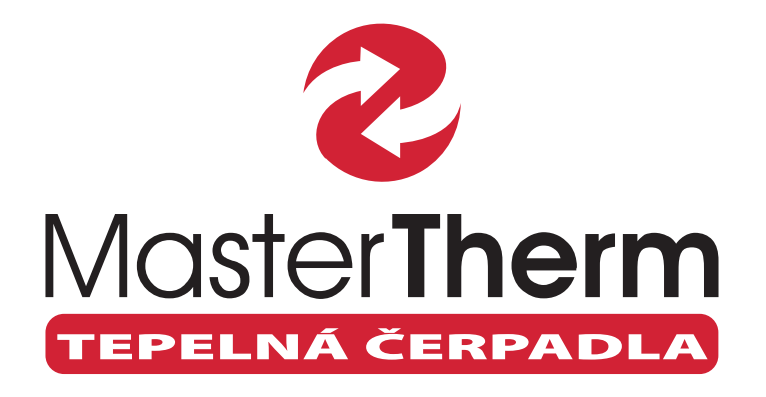

NÁVOD K OBSLUZE PRO KONEČNÉHO UŽIVATELE

# DIGITÁLNÍ REGULÁTOR pCO<sup>5</sup>/pGD1

BoxAir BoxAir Inverter EasyMaster EasyMaster Indoor Split AirMaster DirectMaster AquaMaster AquaMaster Inverter AquaMaster Inverter Combi

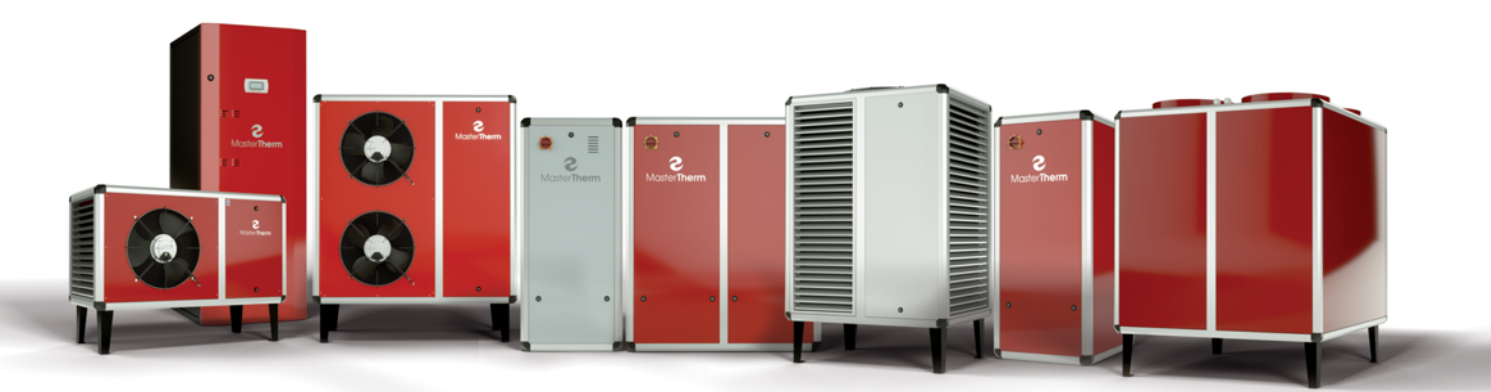

MASTERTHERM CZ s.r.o. | Václavské náměstí 819/43, 110 00 Praha 1 | e-mail: info@mastertherm.cz | www.mastertherm.cz

| 1                                      | Úv         | od                                                                      |                                                    | 4          |  |  |  |
|----------------------------------------|------------|-------------------------------------------------------------------------|----------------------------------------------------|------------|--|--|--|
| 2                                      | Zo         | obrazovací jednotka4                                                    |                                                    |            |  |  |  |
|                                        | 2.1        | Displ                                                                   | ei                                                 | 4          |  |  |  |
|                                        | 2.2        | <ol> <li>2 Význam a funkce tlačítek klávesnice a podsvětlení</li> </ol> |                                                    |            |  |  |  |
|                                        | 2.3        | Źměr                                                                    | na Jazyka                                          | 5          |  |  |  |
| 3                                      | Str        | ruktura                                                                 | a menu                                             | 5          |  |  |  |
| -                                      | 3.1        | Hlavr                                                                   | ní displei                                         | 5          |  |  |  |
|                                        | 3.1        | 1.1                                                                     | Provozní režim                                     | 5          |  |  |  |
|                                        | 3.1        | 1.2                                                                     | Ikony kompresoru                                   | 6          |  |  |  |
|                                        | 3.1        | 1.3                                                                     | lkony oběhového čerpadla                           | 6          |  |  |  |
|                                        | 3.1        | .4                                                                      | lkony ventilátoru / čerpadla prim. okruhu          | 6          |  |  |  |
|                                        | 3.1        | 1.5                                                                     | Ikony Odtávání                                     | 6          |  |  |  |
|                                        | 3 1        | 6                                                                       | Ikony elektrokotle a havarijního termostatu        | 7          |  |  |  |
|                                        | 3 1        | 17                                                                      | Venkovní tenlota                                   | 7          |  |  |  |
|                                        | 3 1        | 18                                                                      | Teplota vodv                                       | 7          |  |  |  |
|                                        | 3 1        | 9                                                                       | Teplota teplé užitkové vodv                        | 7          |  |  |  |
|                                        | 3 1        | 1 10                                                                    | Prostorová teplota                                 | 7          |  |  |  |
|                                        | 3 1        | 1 1 1                                                                   | HDO / vzdálené vypnutí                             | 7          |  |  |  |
|                                        | 3 1        | 1 12                                                                    | Ikony Zapnuto / Vypnuto                            | 7          |  |  |  |
|                                        | 32         | Vedle                                                                   | piší displeje                                      | ,<br>8     |  |  |  |
|                                        | 32         | > 1                                                                     | Displej stavu jednotky                             | 0<br>8     |  |  |  |
|                                        | 3.2        | 22                                                                      | Tenlá užitková voda                                | o          |  |  |  |
|                                        | 3.2        | 23                                                                      | Topení/Chlazení                                    | 11         |  |  |  |
|                                        | 3.2        | 24                                                                      | Prostorový přístroi pADxx                          | 14         |  |  |  |
|                                        | 3.2        | 2.4                                                                     | Topné okruhy                                       | 18         |  |  |  |
|                                        | 3.2        | 2.6                                                                     | Solar                                              | 21         |  |  |  |
|                                        | 3.2        | 0<br>7 7                                                                | Ohřev bazénu                                       | 22         |  |  |  |
|                                        | 3.2        | 28                                                                      | Servisní Info                                      | 23         |  |  |  |
|                                        | 3.2        | 0<br>> q                                                                | Hodiny                                             | 24         |  |  |  |
| 4                                      | 2.0<br>2اد | armv                                                                    |                                                    | 27         |  |  |  |
| -                                      | 4 1        | Tvov                                                                    | Alarmů                                             | 27         |  |  |  |
|                                        | 4.2        | Vvsv                                                                    | ětlení alarmových stavů                            | 28         |  |  |  |
|                                        | 4.3        | Detai                                                                   | l alarmových masek                                 | 28         |  |  |  |
|                                        | 4.4        |                                                                         | ornění                                             | 29         |  |  |  |
|                                        | 4.5        | Besetování alarmů                                                       |                                                    | 30         |  |  |  |
|                                        | 4.6        | Mani                                                                    | iální reset alarmů                                 | 30         |  |  |  |
| 5                                      | 1.0<br>Co  | n dělat                                                                 | kdvž                                               | 30         |  |  |  |
| Ŭ                                      | 51         |                                                                         | annutí jednotky stále bliká podsvícení klávesy ALR | 30         |  |  |  |
|                                        | 5.2        | Hlavr                                                                   | ní obrazovka s ikonami zobrazuje. Servis"          | 30         |  |  |  |
|                                        | 5.3        | Jedn                                                                    | otka zobrazuje svmbol. Euro"                       | 30         |  |  |  |
| 5.0 σσατοικά zoprazuje symbol " $Laio$ |            |                                                                         |                                                    |            |  |  |  |
| 5.5 Podsvícení klávesy ALARM svítí     |            |                                                                         |                                                    |            |  |  |  |
| 5.6 Jednotka zobrazuje svmbol. Plamen" |            |                                                                         |                                                    |            |  |  |  |
|                                        | 5.7        | Svmł                                                                    | ool Odtávání" bliká                                | 31         |  |  |  |
|                                        | 5.8        | Symt                                                                    | ool Odtávání" svítí                                | 31         |  |  |  |
|                                        | 5.9        | FISA                                                                    | objeví na obrazovce                                | 31         |  |  |  |
|                                        | 5.10       | 00                                                                      | vmbol "Čerpadlo" bliká                             | 31         |  |  |  |
|                                        |            | <u> </u>                                                                | ,                                                  | <b>.</b> . |  |  |  |

| 6  | Ro  | ozvaděč                                 |    |
|----|-----|-----------------------------------------|----|
| 6  | 5.1 | AirMaster, EasyMaster, AguaMaster       |    |
| 6  | 6.2 | BoxAir a inverterové jednotky           |    |
| 6  | 6.3 | Hlavní vypínač                          |    |
| 6  | 6.4 | Jistič ovládací části                   |    |
| 6  | 6.5 | Pojistky ovládací části                 |    |
| 6  | 6.6 | Havarijní termostat elektrokotle        |    |
| 6  | 6.7 | Nouzový termostat                       |    |
| 6  | 5.8 | Jistič elektrokotlů                     |    |
| 6  | 5.9 | Jistič kompresoru                       |    |
| 7  | Сс  | o dělat v nesnázích                     |    |
| 7  | 7.1 | Systémy voda/voda, země/voda            |    |
| 7  | 7.2 | Systémy vzduch/voda                     |    |
| 7  | 7.3 | Nahození jističů                        |    |
| 7  | 7.4 | Resetování havarijního termostatu       |    |
| 7  | 7.5 | Odtávací cyklus                         |    |
|    | 7.  | 5.1 Aktivace manuálního odtávání        |    |
| 8  | Pr  | rohlášení o shodě                       | 40 |
| 9  | Be  | ezpečnost a ochrana životního prostředí |    |
| ę  | 9.1 | Skleníkové plyny                        |    |
| ę  | 9.2 | Hermetické uzavření                     |    |
| 10 |     | Seznam verzí:                           |    |

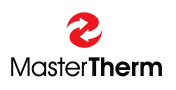

# 1 Úvod

Elektronický regulátor pCO<sup>5</sup> se zobrazovací jednotkou PGD je programovatelný regulátor umožňující řízení tepelných čerpadel.

V sortimentu tepelných čerpadel dodávaných společností Master Therm CZ, jsou těmito regulátory osazena tepelná čerpadla vzduch/voda AIRMASTER, BOXAIR EASYMASTER a tepelná čerpadla voda/voda AQUAMASTER.

# 2 Zobrazovací jednotka

Komunikaci s regulátorem umožňuje zobrazovací jednotka s grafickým displejem, klávesnicí a indikačními kontrolkami. Pomocí klávesnice lze provádět základní ovládání tepelného čerpadla jako je:

- nastavení provozního režimu
- řešení havarijních stavů
- kontrola stavu tepelného čerpadla (indikace provozu, provozní teploty)

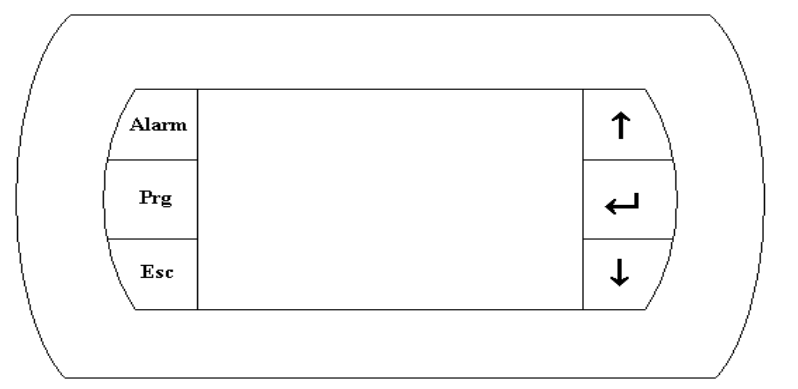

# 2.1 Displej

Jedná se o grafický displej s rozlišemín 132x64 bodů. Na displeji jsou zobrazovány provozní a konfigurační parametry.

# 2.2 Význam a funkce tlačítek klávesnice a podsvětlení

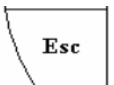

┙

#### tlačítko ESC

- slouží pro výstup z menu, nebo skok o úroveň výše v menu
- podsvětlení informuje, že je zařízení pod napětím

#### tlačítko ENT

- slouží pro uložení vkládaných parametrů a pro skok na další proměnnou zobrazenou na displeji
- podsvětlení informuje, že je zařízení pod napětím

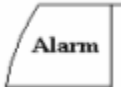

#### tlačítko ALARM

- 1. krátký stisk slouží pro vstup do displeje alarmu
- 2. pokud podsvětlení bliká, je aktivní některý alarm
- pokud podsvětlení svítí, je nutný manuální reset alarmu (stejná chyba 3x

za hodinu)

3.

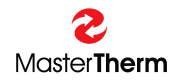

tlačítko UP

pohybuje kurzorem nahoru, listuje v menu, zvyšuje hodnotu parametru spolu s tlačítkem DOWN spouští manuální odtávání

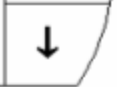

Prg

t

#### tlačítko DOWN

 pohybuje kurzorem dolů, listuje v menu, snižuje hodnotu parametru spolu s tlačítkem UP spouští manuální odtávání

#### tlačítko PRG

- slouží pro vstup do podrobného menu regulátoru ze základního zobrazení
- slouží pro vstup do menu nastavení topných okruhů (výbava na přání)
- na některých displejích vyvolá nápovědu

# 2.3 Změna Jazyka

Stisknutí klávesové kombinace ESC a ENTER změní jazyk na další dostupný.

# 3 Struktura menu

#### 3.1 Hlavní displej

Tento displej je aktivován automaticky po zapnutí hlavního vypínače. Hlavní displej je rovněž automaticky aktivován při výstupu z podrobného menu řídící jednotky (klávesa ESC). Na hlavním displeji je indikován provozní stav jednotky. Na displeji se zobrazují následující ikony:

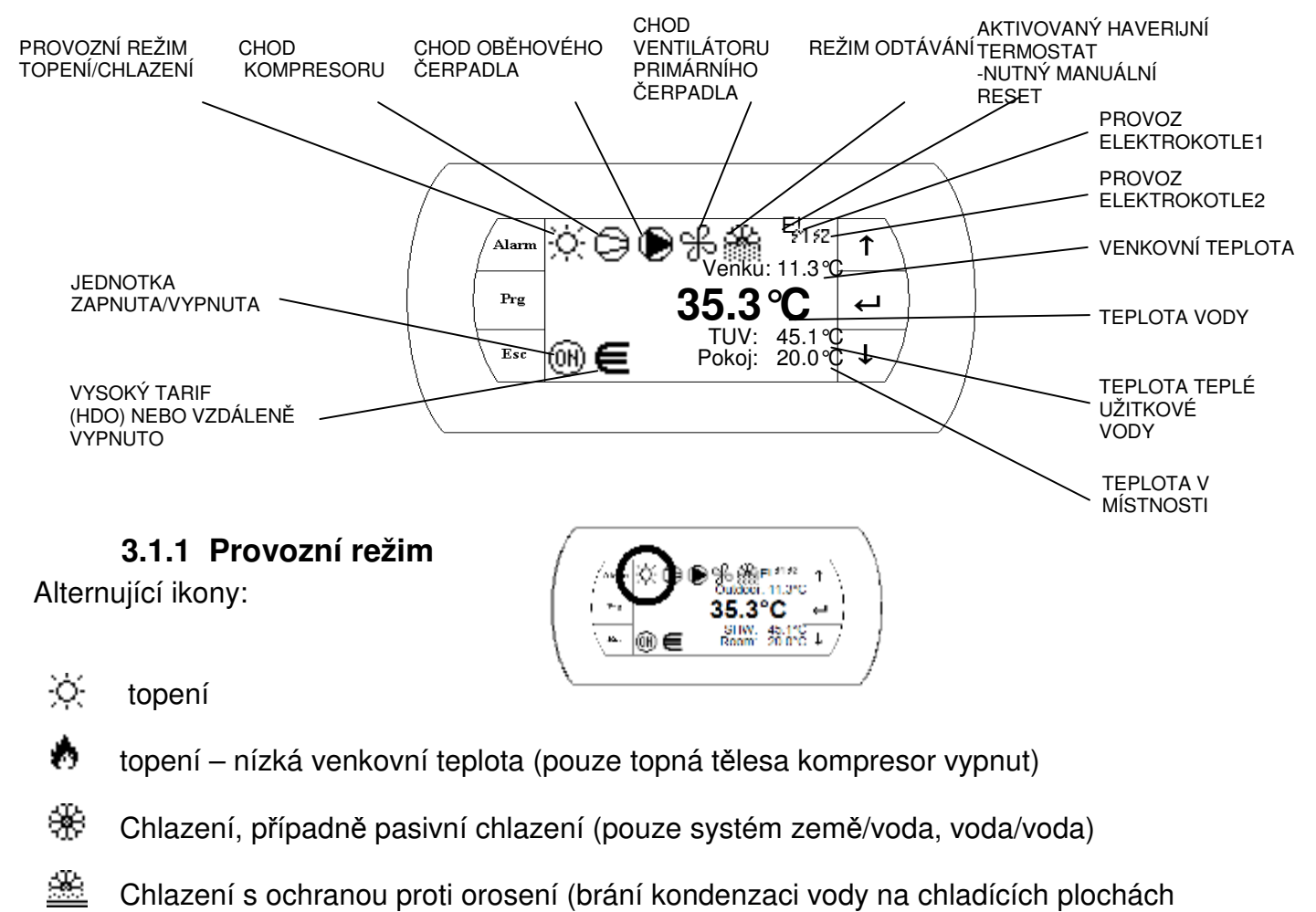

Příprava teplé užitkové vody

Ohřev bazénu

Master**Therm** 

Pokud je ikona zobrazována přerušovaně, je jednotka je v LETNÍM REŽIMU.

# 3.1.2 Ikony kompresoru

Na displeji se mohou zobrazit následující ikony:

G Kompresor č.1 v provozu

- (D) Kompresor č.2 v provozu (dvoukompresorové jednotky)
- Oba kompresory v provozu (dvoukompresorové jednotky)
- Uplynula doporučená servisní doba provozu jednotky. Tato situace NENÍ ALARM a jednotka dále pokračuje v provozu. Po uplynutí určitého času je doporučena servisní prohlídka chladivového okruhu. Typicky se prohlídka provádí každých 3000 motohodin kompresoru. Nejzažší termín doporučené servisní prohlídky je 6 měsíců od zobrazení ikony.

# 3.1.3 lkony oběhového čerpadla

Na displeji se mohou zobrazit následující ikony:

Pokud ikona bliká déle než 10s po startu oběhového čerpadla, nebyl zaznamenán průtok a čerpadlo se zastavilo. Tato situace se nazývá "alarm čerpadla". Systém se snaží čerpadlo spustit pokaždé po uplynutí času pro "klid kompresoru". Tato situace je často spojená s "alarmem průtoku", pro další informace nalistujte kapitolu "alarmy".

# 3.1.4 Ikony ventilátoru / čerpadla prim. okruhu

Oběhové čerpadlo na topné straně je v provozu.

Na displeji se mohou zobrazit následující ikony:

Serventilátor / oběhové čerpadlo primárního okruhu je v provozu

# 3.1.5 Ikony Odtávání

Ną displeji se mohou zobrazit následující ikony:

Blikající ikona signalizuje že nastaly teplotní podmínky pro spuštění odtávání, neuplynul však minimální čas mezi dvěma odtávacími cykly.

Rozsvícená ikona signalizuje že jednotka odtává.

# Během odtávání se v okolí venkovní jednotky může objevit oblak vodní páry, toto je normální chování jednotky.

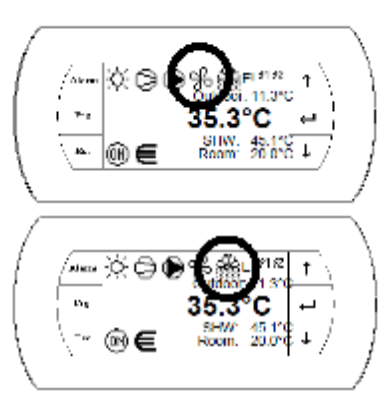

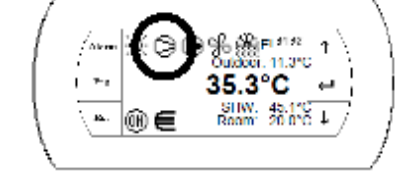

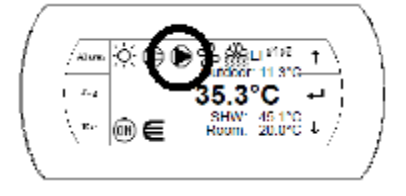

#### 3.1.6 Ikony elektrokotle a havarijního termostatu

Pokud je aktivován havarijní termostat elektrokotle zobrazí se ikona "E!"

Tato si tuace může nastat přehřátím elektrokotle, toto přehřátí může způsobit pouze nedostatečný průtok topné vody, zapříčiněný nejčastěji zanešeným filtrem topné vody, nedostatečným tlakem nebo poruchou oběhového čerpadla. Tento problém většinou aktivuje též alarm průtoku.

Pokud dojde k aktivaci havarijního termostatu je vždy nutný jeho manuální reset. Prosím nalistujte kapitolu nejčastější problémy a jejich řešení pro další informace.

51 Elektrokotel 1 v provozu

Master**Therm** 

52 Elektrokotel 2 v provozu

Pokud ikony BLIKAJÍ systém požaduje chod elektrokotlů, ale díky aktivovanému havarijnímu termostatu nebo alarmu průtoku nemohou být spuštěny. Prosíme resetujte havarijní termostat, nebo odstraňte příčinu nedostatečného průtoku topné vody

#### 3.1.7 Venkovní teplota

Skutečná venkovní teplota je zobrazena ve °C.

#### 3.1.8 Teplota vody

Skutečná teplota vratné topné vody je zobrazena ve °C.

#### 3.1.9 Teplota teplé užitkové vody

Pokud je tepelné čerpadlo nakonfigurováno pro přípravu teplé užitkové vody je zobrazena aktuální teplota ve ℃

#### 3.1.10 Prostorová teplota

Pokud je použito čidlo prostorové teploty je jeho aktuální teplota zobrazena ve °C.

Pokud je použit prostorový přístroj pAD, teplota nebude zobrazena na hlavním displeji. V případě použití prostorového přístroje, případně použití více přístrojů najdete aktuální teplotu prostoru v menu pAD, (listováním pomocí šipky dolů).

#### HDO / vzdálené vypnutí 3.1.11

Na displeji se mohou zobrazit následující ikony:

Je aktivní vysoký tarif nebo je jednotka vzdáleně vypnuta

Blikající ikona signalizuje že je aktivní vysoký tarif nebo je jednotka vzdalene vypridla avšak jednotka je nakonfigurována tak že tento povel ignoruje

#### 3.1.12 Ikony Zapnuto / Vypnuto

Na displeji se mohou zobrazit následující ikony:

(ON) Jednotka je ZAPNUTA Jednotka je VYPNUTA

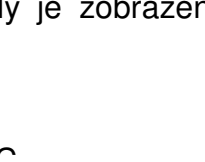

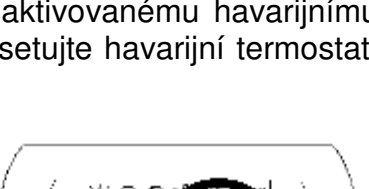

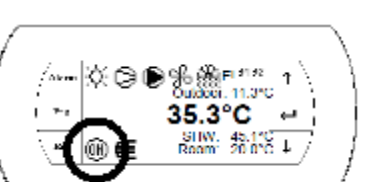

☼⊜€%∰⊑™ 35.3°C UW: 45.1% 2001: 20.0%

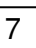

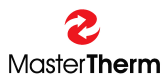

#### 3.2 Vedlejší displeje

Vedlejší displeje lze zobrazit stisknutím tlačítka UP, nebo DOWN. Při dosažení posledního z displejů, dojde při stisknutí tlačítka UP resp. DOWN automatický přechod na hlavní displej s ikonami.

Stlačením tlačítka ESC na kterémkoli z vedlejších displejů, dojde k automatickému návratu na hlavní displej s ikonami.

#### 3.2.1 Displej stavu jednotky

Tento displej ukazuje stav jednotky ZAPNUTO/VYPNUTO a režim TOPENÍ/CHLAZENÍ a AUTO/LÉTO/ZIMA mód. Na tomto displeji lze měnit provozní režim tepelného čerpadla.

| Nastaveni  | Provozu TC |
|------------|------------|
| Stav:      | VYP        |
| Funkce:    | Topeni     |
| Rezim: Aut | to Leto    |

Stiskem klávesy ENT, přesuneme kurzor na proměnou kterou chceme upravit, úpravu hodnoty provedeme klávesami UP a DOWN. Po úpravě hodnoty je nezbytné uložení stisknutím ENT klávesy, což se projeví posunem na další proměnou. Z poslední možné proměné, se kurzor vrátí do levého horního rohu obrazovky. S kurzorem v levém horním rohu obrazovky je možný posun na další obrazovky pomocí kláves UP a DOWN.

V tomto případě lze jednotku přepnout ze stavu ZAPNUTO na VYPNUTO a naopak. Dále je možno měnit funkci tepelného čerpadla na TOPENÍ, nebo CHLAZENÍ a změna operačního módu na ZIMA LÉTO a AUTO. Změna funkce TOPENÍ/CHLAZENÍ je možná pouze pokud je "Stav TC = VYPNUTO".

Nastavení parametrů:

| Parametr: | Rozsah:   | [] | Popis                                                  |
|-----------|-----------|----|--------------------------------------------------------|
| Stav      | Zap       | -  | On: jednotka je zapnuta.                               |
|           | Vур       |    | Off: jednotka je vypnuta.                              |
| Funkce    | Auto      | -  | Auto: Funkce je automaticky zvolena podle nastavení    |
|           | Topeni    |    | režimu.                                                |
|           | Chlazeni* |    | Topení: Všechny topné okruhy pracují.                  |
|           |           |    | Chlazení: všechny chladící okruhy pracují. Topení je   |
|           |           |    | vypnuto s výjimkou teplé užitkové vody a bazénu,       |
|           |           |    | režim je nuceně nastaven na léto.                      |
| Režim     | Auto      | -  | Auto: Režim je automaticky volen podle venkovní        |
|           | Zima      |    | teploty.                                               |
|           | Leto      |    | Zima: Všechny topné okruhy jsou aktivní, chlazení je   |
|           |           |    | blokováno                                              |
|           |           |    | Léto: Topení je vypnuto s výjimkou teplé užitkové vody |
|           |           |    | a bazénu.                                              |

\* Režim chlazení je dostupný pouze pro reverzační jednotky nebo jednotky vybavené modulem pasivního chlazení.

#### 3.2.1.1 Nastavení automatické změny

Stisk klávesy PRG na předchozí obrazovce zobrazí masku s nastavením automatické změny:

```
Topeni Nastaweni
Zima / Leto
Automaticke Prepnuti
Venkovni Teplota
Rezim Zima: 13.0 %
Rezim Leto: 17.0 %
Automat: Leto
```

Nastavení parametrů:

| Parametr:  | Rozsah/F.:               | [] | Popis                                                                      |
|------------|--------------------------|----|----------------------------------------------------------------------------|
| Rezim Zima | -20.0                    | °C | Venkovní teplota musí poklesnout pod nastavenou                            |
|            | F:+13.0                  |    | mez pro prepriati do rezima zima                                           |
| Rezim Leto | -20.0<br>40.0<br>F:+17.0 | °C | Venkovní teplota musí překročit nastavenou mez pro přepnutí do režimu Léto |
| Automat    | Zima<br>Léto             | -  | Výsledek automatické změny podle vašeho nastavení                          |

Poznámka: Režim není měněn podle aktuální venkoví teploty, ale podle "průměrné" venkovní teploty vytvořené uvnitř regulátoru.

Stiskem klávesy ESC se vrátíme k předchozí obrazovce.

#### 3.2.2 Teplá užitková voda

Další vedlejší displej je hlavním displejem nastavení teplé užitkové vody. Tato maska je viditelná pouze v případě že je jednotka nakonfigurována pro přípravu teplé užitkové vody.

| Tepla Uzitkov         | a Vodal |    |
|-----------------------|---------|----|
| Stav: VYP<br>Teplota: | 00.0    | ե  |
| Zadana:               | 40.0    | °c |
|                       |         |    |

| Parametr: | Rozsah/F.: | [] | Popis:                                        |
|-----------|------------|----|-----------------------------------------------|
| Stav      | Zap        | -  | On: Příprava teplé užitkové vody je zapnuta.  |
|           | Vyp        |    | Off: Příprava teplé užitkové vody je vypnuta. |
| Teplota   | -          | °C | Aktuální teplota teplé užitkové vody.         |
| Zadana    | 0          | °C | Požadovaná teplota teplé užitkové vody.       |
|           | 45(60*)    |    |                                               |

Pokud je požadovaná teplota vyšší než 45 ℃ je možné že bude spuštěn elektrokotel k dosažení požadované teploty teplé užitkové vody.

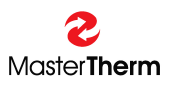

#### 3.2.2.1 Funkce Anti Legionella

Stiskem PRG z předchozí obrazovky se zobrazí nastaveni funkce antilegionella. Legionella je bakterie která se běžně vyskytuje v pitné vodě v malých dávkách. Malé množství není pro člověka nebezpečné. Pokud je teplá užitková voda zahřáta na 25 °C až 35 °C, bakterie Legionelly se začne exponenciálně rozmnožovat. Pokud se tento teplotní rozsah udrží po delší dobu, množství této bakterie může dosáhnout nebezpečné hladiny v případě inhalace. Což se může stát například při sprchování. Legionella může způsobit nákazu podobnou té pneumokokové. I když nebezpečí pro lidské zdraví všeobecně není vysoké, lidé se sníženou imunitou mohou být napadeni.

Z výše zmíněných důvodů je doporučeno udržovat žádanou teplotu teplé užitkové vody okolo 45 °C (ne níže než 40 °C), kdy je množení bakterie velmi pomalé nebo žádné.

Každopádně je možné aktivovat funkci "Antilegionella". Pokud je funkce aktivní, požadovaná hodnota se týdně automaticky zvýší po dobu nastaveného časového úseku. K likvadici veškeré bakterie ve vodě je dostačující teplota 60 °C která likviduje legionellu během několika minut.

| TUV Nastaveni                 |        |
|-------------------------------|--------|
| Anti Le9ionella               | 3      |
| Aktivni: Ne                   |        |
| Povoleno: Ne                  |        |
| Kadana:                       | 60.0 с |
| Ven: Patek                    | 1-     |
| ртагт нод: 00<br>Стар Цад. 01 | n<br>k |
| <u>olur Huu. Ki</u>           | 1      |

| Parametr: | Rozsah/F.: | [] | Popis                                                  |
|-----------|------------|----|--------------------------------------------------------|
| Aktivní   | Ne         | -  | Zobrazuje zda je funkce aktuálně aktivní               |
|           | Ano        |    |                                                        |
| Povoleno  | Ne         | -  | Povolení funkce                                        |
|           | Ano        |    | Ne: Funkce je zakázána.                                |
|           | F: Ne      |    | Ano: Funkce je povolena.                               |
| Zadana    | 0          | °C | Požadovaná teplota teplé užitkové vody během funkce    |
|           | 65*        |    | antilegionella                                         |
| Den       | Po-Ne      | -  | Den v týdnu kdy má být funkce aktivována               |
|           | F: Patek   |    |                                                        |
| Start Hod | 0-23       | h  | Hodina kdy funkce začne zdvihat teplotu teplé užitkové |
|           | F: 0       |    | vody                                                   |
| Stop Hod  | 0-23       | h  | Hodina kdy přestane platit zvýšená požadovaná          |
|           | F: 2       |    | teplota teplé užitkové vody.                           |
|           |            |    | Doporučujeme 1hodinu na každých 100l teplé užitkové    |
|           |            |    | vody.                                                  |
|           |            |    | Příklad:                                               |
|           |            |    | Pro nádobu o objemu 200 l doporučujeme 2 hodiny        |
|           |            |    | Pro nádobu o objemu 300 l doporučujeme 3 hodiny        |

Pokud je požadovaná teplota vyšší než 45 °C je možné že bude spuštěn elektrokotel k dosažení požadované teploty teplé užitkové vody.

Poznámka: Pro správnou funkci musí být tepelné čerpadlo vybaveno elektrokotlem nebo externím zdrojem tepla např. plynovým kotlem.

Pro návrat na hlavní obrazovku teplé užitkové vody stiskněte ESC.

### 3.2.3 Topení/Chlazení

Tento displej informuje o statusu tepelného čerpadla (topení / chlazení) a umožňuje automaticky nebo manuálně tento status měnit.

| Topeni/Chlazer   | ni       |        |
|------------------|----------|--------|
| Terlota Mistro   | osti     |        |
| Zadana:          | 20000    | ₽      |
| Skutecna:        | 00.0     | ₽      |
| Teplota Vody     |          |        |
| Zadana: 00.0     | /00.0    | •      |
| Skutecna:        | 36.0     | •<br>C |
| <u>Mod: Auto</u> | <u> </u> |        |

| Parameter:                                                               | Rozsah/F.: | [] | Popis                                                   |  |
|--------------------------------------------------------------------------|------------|----|---------------------------------------------------------|--|
| Teplota                                                                  | 6.0        | ℃  | Požadovaná teplota v místnosti zadávaná uživatelem.     |  |
| mistnosti                                                                | 32.0       |    | Pokud není použité čidlo prostoru, je tato hodnota      |  |
| Zadana                                                                   | F: 20.0    |    | požita ke korekci teploty topné vody.                   |  |
|                                                                          |            |    | Pokud je použit pAD prostorový přístroj je tato hodnota |  |
|                                                                          |            |    | automaticky zapsána i do něj a naopak.                  |  |
| Teplota                                                                  | -99.9      | °C | Pokud je použito čidlo teploty v prostoru nebo          |  |
| mistnosti                                                                | 99.9       |    | prostorový přístroj pAD tato proměnná zobrazuje         |  |
| Skutecna                                                                 |            |    | skutečnou prostorovou teplotu (main zone)               |  |
| Teplota                                                                  | -99.9      | S  | xx.x: první hodnota je vypočtená požadovaná teplota z   |  |
| Vody Zadana                                                              | 99.9       |    | hlavní ekvitermní křivky v menu topení set / chlazení   |  |
|                                                                          |            |    | set                                                     |  |
|                                                                          |            |    | /xx.x: druhá hodnota bere v potaz požadavky všech       |  |
|                                                                          |            |    | topných okruhů a je skutečnou požadovanou teplotou      |  |
|                                                                          |            |    | podle které je ovládán chod kompresoru                  |  |
| Teplota Vody                                                             | -99.9      | °C | Skutečná teplota Topné / Chladící vody.                 |  |
| Skutecna                                                                 | 99.9       |    |                                                         |  |
| Mod                                                                      | Auto       | -  | Auto: Automatická regulace podle ekvitermní křivky      |  |
|                                                                          | Manual     |    | a požadavku z topných okruhů                            |  |
|                                                                          | F: Auto    |    | Manual: Manuální regulace podle zadané hodnoty          |  |
| Manualne                                                                 | *-99.9     | °C | Požadovaná hodnota pro manuální regulaci.               |  |
| zadana                                                                   | 99.9       |    |                                                         |  |
| Skutečný rozsah teolot může být upraven při spouštění tepelného čerpadla |            |    |                                                         |  |

Skutečný rozsah teplot může být upraven při spouštění tepelného čerpadla.

#### 3.2.3.1 Nastavení Topení

Stiskem PRG se dostaneme do nastavení hlavní ekvitermní křivky.

| Topeni Nastaveni |         |               |    |  |  |
|------------------|---------|---------------|----|--|--|
| Topna            | Krivka  | Bod A         | _  |  |  |
| Venku            |         | 20.0          | ĉ  |  |  |
| Vода:<br>Тариз   | Kniuka  | 20.0<br>Rad R | īc |  |  |
| Venku:           | KI IVKA | -15.0         | ٩. |  |  |
| Voda:            |         | 30.0          | è  |  |  |

Ekvitermní křivku vystihuje následující obrázek:

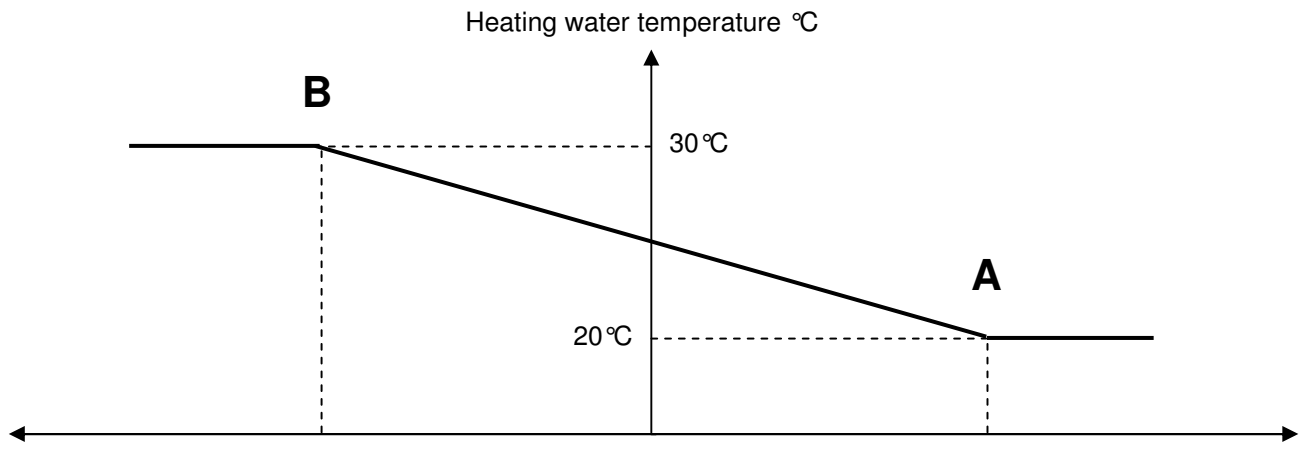

-15℃

Outdoor temperature ℃

| Parametr: | Rozsah/F.: | [] | Popis                                               |
|-----------|------------|----|-----------------------------------------------------|
| Bod A     | -20.0      | °C | Venkovní teplota pro definici bodu A                |
| Venku     | 30.0       |    |                                                     |
|           | F: 20.0    |    |                                                     |
| Bod A     | *20.0      | °C | Teplota topné vody vztažená k bodu A.               |
| Voda      | 47.5       |    | 20 ℃ je typické nastavení pro podlahové vytápění.   |
|           | F: 20.0    |    |                                                     |
| Bod B     | -20.0      | °C | Venkovní teplota pro definici bod                   |
| Venku     | 30.0       |    |                                                     |
|           | F: -15.0   |    |                                                     |
| Bod B     | *20.0      | °C | Teplota topné vody vztažená k bodu B.               |
| Voda      | 47.5       |    | 30.0 ℃ je typické nastavení pro podlahové vytápění. |
|           | F: 30.0    |    | 40.0 ℃ je typické nastavení pro radiátory.          |

Skutečný rozsah teplot může být upraven při spouštění tepelného čerpadla.

Pro návrat na předchozí obrazovku použijte klávesu ESC.

Klávesou UP nebo DOWN upravíte nastavení chlazení (pouze ureverzačních jednotek nebo jednotek s pasivním chlazením).

#### 3.2.3.2 Nastavení chlazení

Tato maska je dostupná pouze pro jednotky s pasivním chlazením nebo reverzací (výbava na přání). Maska umožňuje nastavení ekvitermní křivky chlazení.

| Chlazen                                                    | i Nastaveni                                              |  |
|------------------------------------------------------------|----------------------------------------------------------|--|
| Chladici<br>Venku:<br>Voda:<br>Chladici<br>Venku:<br>Voda: | Krivka Bod<br>20.0<br>14.5<br>Krivka Bod<br>30.0<br>14 5 |  |

Ekvitermní křivka chlazení může být vystižena následujícím grafem.

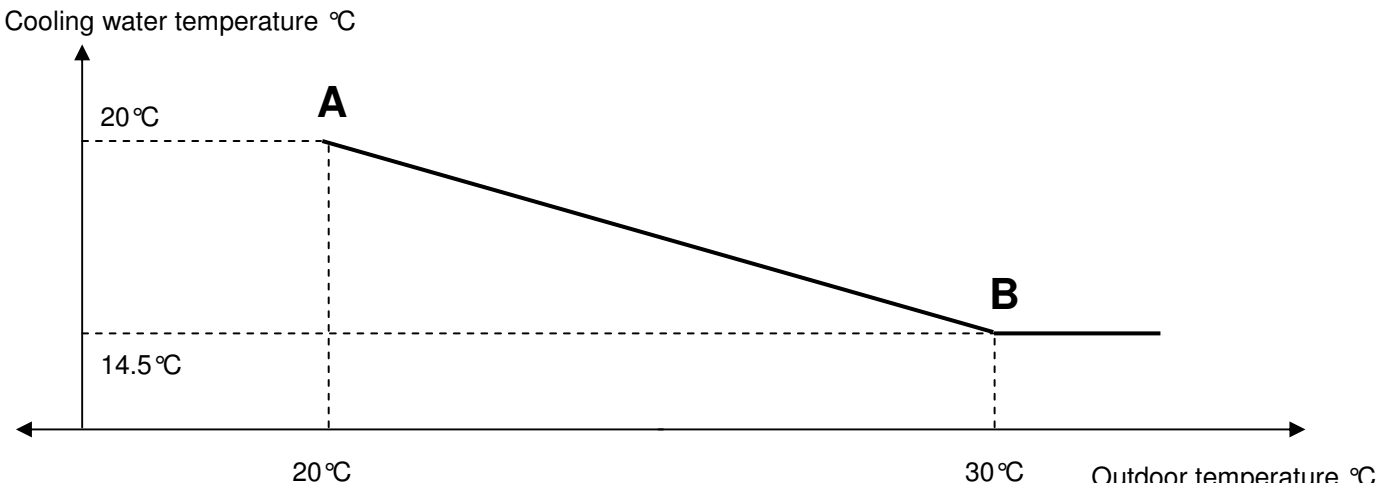

Outdoor temperature ℃

| Parameter: | Rozsah/F.: | [] | Popis                                                |
|------------|------------|----|------------------------------------------------------|
| Bod A      | 10.0       | °C | Venkovní teplota definující bod A.                   |
| Venku      | 40.0       |    |                                                      |
|            | F: 20.0    |    |                                                      |
| Bod A      | *14.5      | °C | Teplota chladící vody vztažená k bodu A.             |
| Voda       | 30.0       |    | 20.0°C je typické nastavení pro podlahové chlazení i |
|            | F: 14.5    |    | pro jednotky FanCoil.                                |
| Bod B      | 10.0       | °C | Venkovní teplota definující bod B.                   |
| Venku      | 40.0       |    |                                                      |
|            | F: 30.0    |    |                                                      |
| Bod B      | *14.5      | °C | Teplota chladící vody vztažená k bodu A.             |
| Voda       | 30.0       |    | 18.0 ℃ je typické nastavení pro podlahové chlazení.  |
|            | F: 14.5    |    | 14.5 °C je typické nastavení pro jednotky FanCoil.   |

Skutečný rozsah teplot může být upraven při spouštění tepelného čerpadla. Další limitace teplot je možná díky ochraně rosného bodu pokud je aktivována

Pro návrat na obrazovku nastavení topení chlazení stisknete klávesu ESC.

# 3.2.4 Prostorový přístroj pADxx

Pokud je nainstalován prostorový přístroj v menu se automaticky zobrazí následující obrazovka.

| PAD 00 Pc                    | okoj. Pr | ist        | .roj |
|------------------------------|----------|------------|------|
| Zap/Vyp:<br>Mod:             | PERMANE  | NT         | OFF  |
| Zadana:                      | ne       | 00.        | 0°C  |
| Teplota:<br><u>relativni</u> | ulhkost  | 00.<br>000 | 0°C  |

Parametry mohou být nastaveny přímo na pAD jednotce nebo vzdáleně na pGD obrazovce použitím násldující masky.

| Parametr:     | Rozsah/F.:    | [] | Popis                                               |
|---------------|---------------|----|-----------------------------------------------------|
| pAD           | 01, 11-16     | -  | pAD Identifikační Číslo. Toto číslo je dáno adresou |
|               |               |    | prostorového přístroje a není možné ho měnit.       |
|               |               |    | 01: Prostorový přístroj hlavního topného okruhu     |
|               |               |    | 11: Prostorový přístroj topného okruhu 1            |
|               |               |    | 12: Prostorový přístroj topného okruhu 2            |
|               |               |    | 13: Prostorový přístroj topného okruhu 3            |
|               |               |    | 14: Prostorový přístroj topného okruhu 4            |
|               |               |    | 15: Prostorový přístroj topného okruhu 5            |
|               |               |    | 16: Prostorový přístroj topného okruhu 6            |
| Zap/Vyp:      | Pernament     | -  | Pernament OFF: Prostorový přístroj a topný okruh je |
|               | Vур           |    | vypnut.                                             |
|               |               |    | OFF: Prosotorový přístroj je vypnut č. Rozvrhem,    |
|               | Vур           |    | topný okruh je vypnut dočasně                       |
|               |               |    | ON: Prostorový přístroj je zapnut, topný okruh je   |
|               | Zap           |    | zapnut.                                             |
| Mod           | Zima          | -  | Pro pAD01 má stejný význam jako režim tepelného     |
|               | Léto          |    | čerpadla.                                           |
|               |               |    | Pokud jednotka umožňuje chlazení regulátor kopíruje |
|               |               |    | režim pAD a pAD kopíruje režim regulátoru           |
|               |               |    | pAD11 až pAD16 puze kopíruje režim tepelného        |
|               |               |    | čerpadla                                            |
| Zadana:       | 6.0 to 32.0   | °C | Požadovaná teplota v místnosti zadaná uživatelem.   |
| Teplota:      | -99.9 to 99.9 | ℃° | Skutečná teplota v místnosti                        |
| Rel. Vlhkost: | 0-100         | %  | Skutečná vlhkost v místnosti                        |

Poznámka: Termínál pAD 01 – terminál hlavního topného okruhu má absolutní prioritu pokud je instalován.

Stiskem klávesy PRG se zobrazí detailní zobrazení pAD.

#### 3.2.4.1 pADxx Stav

Tato maska je přístupná po stisku klávesy PRG na pADxx obrazovce.

| PAD 00 Stav                             |
|-----------------------------------------|
| Doba Spanku:0 Hod                       |
| Zadana Spanek: 00.0 °C                  |
| Teplota: 00.0°C<br>relativnivlhkost 000 |

| Parametr:     | Rozsah/F.:    | [] | Popis                                                 |
|---------------|---------------|----|-------------------------------------------------------|
| pAD           | 01, 11-16     | -  | pAD Identifikační Číslo. Toto číslo je dáno adresou   |
|               |               |    | prostorového přístroje a není možné ho měnit.         |
|               |               |    | 01: Prostorový přístroj hlavního topného okruhu       |
|               |               |    | 11: Prostorový přístroj topného okruhu 1              |
|               |               |    | 12: Prostorový přístroj topného okruhu 2              |
|               |               |    | 13: Prostorový přístroj topného okruhu 3              |
|               |               |    | 14: Prostorový přístroj topného okruhu 4              |
|               |               |    | 15: Prostorový přístroj topného okruhu 5              |
|               |               |    | 16: Prostorový přístroj topného okruhu 6              |
| Doba Spanku   | 0-9           | h  | Remaining time of the pAD Sleep Function.             |
| Zadana        | 6.0 – 32.0    | °C | Žádaná prostorová teplota pro funkci spánek.          |
| Spanek        |               |    | Dočasná prostorová teplota pro funkci spánek. Jakmile |
|               |               |    | uplyne doba pro funkci spánek žádaná teplota          |
|               |               |    | prostoru se vrátí k normální žádané hodnotě           |
|               |               |    | nastavené na prostorovém přístroji.                   |
| Teplota       | -99.9 to 99.9 | °C | Skutečná teplota v prostoru                           |
| Rel. Vlohkost | 0-100         | %  | Skutečná vlhkost v prostoru                           |

Stisk klávesy ESC umožní návrat na pADxx obrazovku prostorového přístroje. Stiskem klávesy UP/DOWN umožní listovat v pAD menu.

#### 3.2.4.2 pADxx časové programy

Nastavení časových programů se skládá ze dvou obrazovek.

| PAD 00                    | 9 Pla                | inovac       |                 |
|---------------------------|----------------------|--------------|-----------------|
| PAD Ho                    | od:                  | Mor          | n <b>6</b> 0 00 |
| Povoli                    | it Pl                | lanovad      | : 0             |
|                           |                      |              |                 |
|                           |                      |              |                 |
| PAD ØØ                    | 3 Pla                | anovac:      |                 |
| PAD ØØ<br>Planov          | ) Pla<br>/ac:        | inovaci      | +               |
| ⊒ADLØB<br>Planov<br>Po-Pa | 1 Pla<br>/ac:<br>1:_ | cas<br>00 00 | set<br>08.0°C   |

| Parametr: | Rozsah/F.:       | []   | Popis                                               |
|-----------|------------------|------|-----------------------------------------------------|
| pAD       | 01, 11-16        | -    | pAD Identifikační Číslo. Toto číslo je dáno adresou |
|           |                  |      | prostorového přístroje a není možné ho měnit.       |
|           |                  |      | 01: Prostorový přístroj hlavního topného okruhu     |
|           |                  |      | 11: Prostorový přístroj topného okruhu 1            |
|           |                  |      | 12: Prostorový přístroj topného okruhu 2            |
|           |                  |      | 13: Prostorový přístroj topného okruhu 3            |
|           |                  |      | 14: Prostorový přístroj topného okruhu 4            |
|           |                  |      | 15: Prostorový přístroj topného okruhu 5            |
|           |                  |      | 16: Prostorový přístroj topného okruhu 6            |
| pAD Hod   | Po-Ne            | d    | Aktuální čas v přístroji pAD. Cas je automaticky    |
|           | 00:00-23:59      | h:m  | synchronizován s pCO5 regulátorem.                  |
| Povolit   | 0                | -    | 0: Plánovač je povolen.                             |
| Planovac  | 1                |      | 1: Plánovač je zakázán.                             |
| Po-pa cas |                  |      | Počáteční čas prvního časového úseku ve všední      |
| 1         | 00:00-23:59      | h:m  | dny.                                                |
| 2         | 00:00-23:59      | h:m  | Počáteční čas druhého časového úseku ve všední      |
|           |                  |      | dny                                                 |
| po-pa set |                  |      | Zádaná teplota nebo jednoduše vyp/zap pro první     |
| 1         | Vyp/6.0-32.0/Zap | °C/- | časový úsek ve všední dny                           |
| 2         | Vyp/6.0-32.0/Zap | °C/- | Zádaná teplota nebo jednoduše vyp/zap pro druhý     |
|           |                  |      | casovy usek ve vsedni dny                           |
| So-ne cas |                  |      | Počatečni čas prvniho časoveho useku o vikendu.     |
| 1         | 00:00-23:59      | h:m  | Počatečni čas druheho časoveho useku o vikendu.     |
| 2         | 00:00-23:59      | h:m  |                                                     |
| So-ne set |                  | ~~ ( | Zadana teplota nebo jednoduše vyp/zap pro první     |
| 1         | vyp/6.0-32.0/Zap | °C/- | casovy usek o vikendu.                              |
| 2         | Vyp/6.0-32.0/Zap | °C/- | Zadana teplota nebo jednoduše vyp/zap pro druhý     |
|           |                  |      | časový úsek o víkendu                               |

Stisekm klávesy ESC umožní návrat na pADxx obrazovku prostorového přístroje. Stisk klávesy UP/DOWN umožňuje listování v pAD menu.

#### 3.2.4.3 pADxx alarmy

Pokud je prostorový přístroj v alarmu, zobrazí se na následující maska.

| PAD 00 Alarmy  |          |
|----------------|----------|
| Teplotni cidlo | Ne<br>Ne |
| ⊨AD Offline:   | Ne       |
| ₽AD Aktivni:   | Ne       |

| Parametr:      | Rozsah/F.: | [] | Popis                                                |
|----------------|------------|----|------------------------------------------------------|
| pAD            | 01, 11-16  | -  | pAD Identifikační Číslo. Toto číslo je dáno adresou  |
|                |            |    | prostorového přístroje a není možné ho měnit.        |
|                |            |    | 01: Prostorový přístroj hlavního topného okruhu      |
|                |            |    | 11: Prostorový přístroj topného okruhu 1             |
|                |            |    | 12: Prostorový přístroj topného okruhu 2             |
|                |            |    | 13: Prostorový přístroj topného okruhu 3             |
|                |            |    | 14: Prostorový přístroj topného okruhu 4             |
|                |            |    | 15: Prostorový přístroj topného okruhu 5             |
|                |            |    | 16: Prostorový přístroj topného okruhu 6             |
| Teplotni cidlo | Ne         | -  | Ne: Teplotní čidlo nehlásí alarm                     |
|                | Ano        |    | Ano:Teplotní čidlo je v poruše kontaktujte montážní  |
|                |            |    | firmu                                                |
| Cidlo Vlhkosti | Ne         | -  | Ne: Vlhkostní čidlo nehlásí alarm.                   |
|                | Ano        |    | Ano:Vlhkostní čidlo je v poruše kontaktujte montážní |
|                |            |    | firmu                                                |
| pAD Aktivni    | Ne         | -  | Ne: přístroj je online -nealarmový stav              |
|                | Ano        |    | Ano: přístroj je offline – alarmový stav             |
|                |            |    | Zkontrolujte řádné zacvaknutí přístroje v rámečku.   |

Stisekm klávesy ESC umožní návrat na pADxx obrazovku prostorového přístroje. Stisk klávesy UP/DOWN umožňuje listování v pAD menu.

#### 3.2.5 Topné okruhy

Pokud je při spouštění aktivován přídavný topný okruh nebo více topných okruhů, v menu se zobrazí následující maska.

| <u>TO1</u> | <b></b> |                                               |    |
|------------|---------|-----------------------------------------------|----|
| Stav:      | UYP     |                                               |    |
| Mistnos    | ե:      |                                               |    |
| Zd/Sk:     | 20000   | /00.0                                         | 리  |
| Teplota    | Vody    |                                               |    |
| ZdZSk:     | 00.0    | /00.0                                         | ₽  |
| Cerp: VY   | /P Serv | vo:000.                                       | 0X |
| Mod: Au    | uto     | <u>    00. 0                             </u> |    |

Tato obrazovka informuje o přídavných topných okruzích a umožňuje jejich automatický případně manuální provoz.

| Parametr:          | Rozsah/F.:                | [] | Popis                                                                                                    |
|--------------------|---------------------------|----|----------------------------------------------------------------------------------------------------|
| HCx                | 1-6                       | -  | Identifikace topného okruhu TO                                                                                                    |
|                    | Alfanum. znaky            | -  | 6 znaků uživatelského jména TO                                                                                                    |
| Mistnost Zd        | 6.0<br>32.0<br>F: 20.0    | °C | Požadovaná teplota v místnosti zadávaná uživatelem.<br>Pokud není použité čidlo prostoru, je tato hodnota<br>požita ke korekci teploty topné vody.<br>Pokud je použit pAD prostorový přístroj je tato<br>hodnota automaticky zapsána i do něj a naopak.                                  |
| Mistnost Sk        | -99.9<br>99.9             | °C | Pokud je použito čidlo teploty v prostoru nebo<br>prostorový přístroj pAD tato proměnná zobrazuje<br>skutečnou prostorovou teplotu v TOx                                                                                                    |
| Teplota vody<br>Zd | -99.9<br>99.9             | ç  | <ul> <li>xx.x: první hodnota je vypočtená požadovaná teplota z hlavní ekvitermní křivky v menu topení set / chlazení set</li> <li>/xx.x: druhá hodnota bere v potaz požadavky všech kompenzací a je skutečnou požadovanou teplotou podle které je ovládán chod topného okruhu</li> </ul> |
| Teplota vody<br>sk | -99.9<br>99.9             | °C | Skutečná teplota topné / chladící vody topného okruhu                                                                                                    |
| Cerp               | Vyp<br>Zap                | -  | Off: oběhové čerpadlo stojí.<br>On: oběhové čerpadlo je v provozu.                                                                                                    |
| Servo              | 0-100.0                   | %  | Poloha směšovacího ventilu                                                                                                    |
| Mod                | Auto<br>Manual<br>F: Auto | -  | Auto: Automatický provoz podle ekvitermní křivky.<br>Manual: manuální provoz podle zadané hodnoty                                                                                                    |
| Manualni<br>zadana | *-99.9<br>99.9            | ℃  | Hodnota pro manuální provoz                                                                                                    |

▲ Skutečný rozsah teplot může být upraven při spouštění tepelného čerpadla.

Stisk klávesy PRG umožňuje nastavení ekvitermní křivky TOx.

#### 3.2.5.1 Nastavení ekvitermní křivky TOx

Stisk klávesy PRG umožní vstup na masku nastavení ekvitermní křivky topného okruhu.

| TO1 Nastaver           | ni    |         |
|------------------------|-------|---------|
| Topna Krivka<br>Verku: | Bod A | •_      |
| Voda:<br>Voda:         | 20.0  | ۰<br>۲  |
| Venku:                 | _15.0 | 3       |
| Voda:                  | 30.0  | <u></u> |

Ekvitermní křivka může být vystižena následujícím grafem:

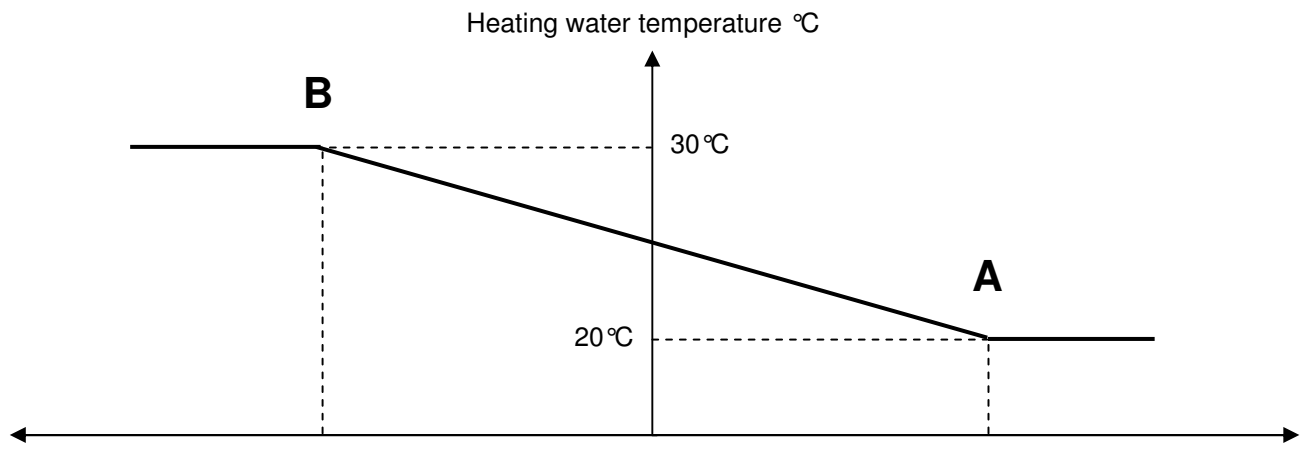

-15℃

| Parametr: | Rozsah/F.: | [] | Popis                                               |
|-----------|------------|----|-----------------------------------------------------|
| Bod A     | -20.0      | °C | Venkovní teplota pro definici bodu A                |
| Venku     | 30.0       |    |                                                     |
|           | F: 20.0    |    |                                                     |
| Bod A     | *20.0      | °C | Teplota topné vody vztažená k bodu A.               |
| Voda      | 47.5       |    | 20 ℃ je typické nastavení pro podlahové vytápění.   |
|           | F: 20.0    |    |                                                     |
| Bod B     | -20.0      | °C | Venkovní teplota pro definici bod                   |
| Venku     | 30.0       |    |                                                     |
|           | F: -15.0   |    |                                                     |
| Bod B     | *20.0      | °C | Teplota topné vody vztažená k bodu B.               |
| Voda      | 47.5       |    | 30.0 ℃ je typické nastavení pro podlahové vytápění. |
|           | F: 30.0    |    | 40.0 ℃ je typické nastavení pro radiátory.          |

Skutečný rozsah teplot může být upraven při spouštění tepelného čerpadla.

Stos klávesy ESC umožní návrat na předchozí obrazovku TOx.

Stisk klávesy UP/DOWN umožní nastavení chladící ekvitermní křivky topného okruhu (pouze u jednotek s pasivním chlazením nebo reverzací).

#### 3.2.5.2 Nastavení ekvitermní křivky chlazení TOx

Tento displej se zobrazuje pouze u jednotek s pasivním chlazením nebo reverzací. Displej umožňuje nastavení ekvitermní křivky chlazení.

| TO1 Nastaveni                                              |                                                          |        |  |  |
|------------------------------------------------------------|----------------------------------------------------------|--------|--|--|
| Chladici<br>Venku:<br>Voda:<br>Chladici<br>Venku:<br>Voda: | Krivka Bod<br>20.0<br>14.5<br>Krivka Bod<br>30.0<br>14.5 | ᡆ᠉᠉᠐᠉᠉ |  |  |

Ekvitermní křivka chlazení může být vystižena následujícím grafem:

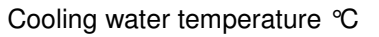

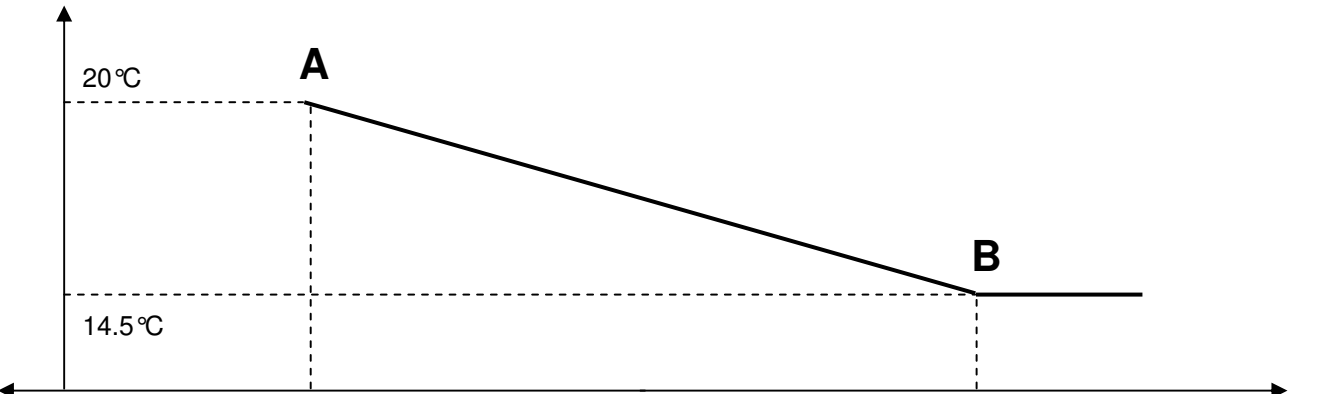

|           | 20 <i>°</i> C |    | 30 °C Outdoor temperature °C                          |
|-----------|---------------|----|-------------------------------------------------------|
| Parametr: | Rozsah/F.:    | [] | Popis                                                 |
| CHlazení: | Ne            | -  | Ne: topný okruh nechladí                              |
|           | Ano           |    | Ano: topný okruh chladí                               |
| Bod A     | 10.0          | ℃  | Venkovní teplota definující bod A.                    |
| Venku     | 40.0          |    |                                                       |
|           | F: 20.0       |    |                                                       |
| Bod A     | *14.5         | °C | Teplota chladící vody vztažená k bodu A.              |
| Voda      | 30.0          |    | 20.0 °C je typické nastavení pro podlahové chlazení i |
|           | F: 14.5       |    | pro jednotky FanCoil.                                 |
| Bod B     | 10.0          | ℃  | Venkovní teplota definující bod B.                    |
| Venku     | 40.0          |    |                                                       |
|           | F: 30.0       |    |                                                       |
| Bod B     | *14.5         | °C | Teplota chladící vody vztažená k bodu A.              |
| Voda      | 30.0          |    | 18.0 ℃ je typické nastavení pro podlahové chlazení.   |
|           | F: 14.5       |    | 14.5 ℃ je typické nastavení pro jednotky FanCoil.     |

Skutečný rozsah teplot může být upraven při spouštění tepelného čerpadla. Skutečný rozsah může být upraven také omezením rosného bodu.

Stisk klávesy ESC umožní návrat na předchozí obrazovku TOx

#### 3.2.5.3 TOx Uživatelské pojmenování

Následující obrazovka umožňuje uživateli pojmenovat topný okruh.

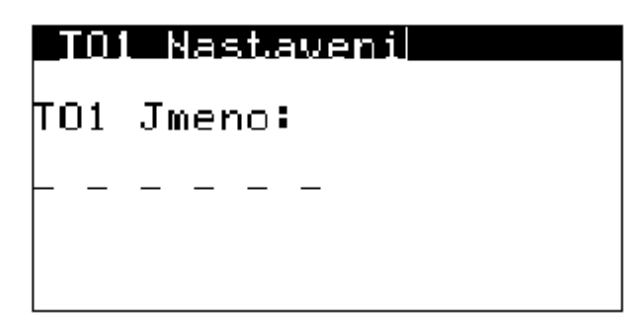

Každé políčko může být vyplněno alfanumerickým znakem.

Například: "1PATRO"

Tento TOx "název" se zobrazí na hlavní TOx masce.

#### 3.2.5.4 Topné/chladící okruhy - regulační principy

- Je možné aktivovat až 6 topných/chladících okruhů
- Jakmile je topný/chladící okruh aktivován při spuštění požedované teploty s navazujícím ofsetem jsou automaticky odeslány do hlavního topného/chladícího okruhu tepelné čerpadla.
- Tepelné čerpadlo vždy natápí na nejvyšší požadovanou teplotu v režimu topení nebo nejnižší požadovanou teplotu v režimu chlatení až do jeho absolutních limitů.
- Každý okruh může být vybaven prostorovým přístrojem pAD, který umožňuje časový rozvrh a automatickou kompenzaci teploty v návaznosti na teplotu v místnosti.

#### 3.2.6 Solar

Pokud je aktivována funkce solárního okruhu, v menu se objeví následující obrazovka:

| SOLARI      |          |  |
|-------------|----------|--|
| Stav: VYP   |          |  |
| T. Panelu:  | 000.0 %  |  |
| T. Nadoby:  | 00.0 %   |  |
| T. Nadoby2: | 00.0 %   |  |
| Vystup 1∕2: | Ne / Ne  |  |
| Cerpadlo:   | <u> </u> |  |

| Parametr:   | Rozsah/F.: | [] | Popis                                             |
|-------------|------------|----|---------------------------------------------------|
| Stav        | Уур        | -  | Off: regulace je vypnuta uživatelem               |
|             | Zap        |    | On: regulace je aktivována                        |
| T. Panelu   | -50.0      | °C | Skutečná teplota solárního panelu                 |
|             | 150.0      |    |                                                   |
| T. Nadoby   | -50.0      | °C | Teplota solárního spotřebiče číslo 1              |
|             | 99.9       |    |                                                   |
| T. Nadoby 2 | -50.0      | °C | Teplota solárního spotřebiče číslo 2 – pokud je   |
|             | 99.9       |    | aktivován                                         |
| Vystup 1/2  | Ne, Ano    | -  | Status relé 1/2. Ne=Vyp, Ano=Zap                  |
| Cerpadlo    | 0-100.0    | %  | Rychlost oběhového čerpadla pokud je použit modul |
|             |            |    | variabilních otáček                               |

# 3.2.7 Ohřev bazénu

Pokud je aktivován ohřev bazénu v menu se objeví následující obrazovka:

| BAZEN                           |                   |        |
|---------------------------------|-------------------|--------|
| Stav: VYP<br>Zadana T:          | 029.0             | ₽      |
| Skut. T:<br>Topeni:<br>Fitrace: | 000.0<br>Ne<br>Ne | ∎<br>C |

| Parametr: | Rozsah/F.: | [] | Popis                                       |
|-----------|------------|----|---------------------------------------------|
| Stav      | Уур        | -  | Off: regulace je vypnuta uživatelem         |
|           | Zap        |    | On: regulace je aktivována                  |
| Zadana T: | 0.0        | S  | Teplota bazénové vody požadovaná uživatelem |
|           | 99.9       |    |                                             |
| Skut. T:  | -50.0      | S  | Skutečná teplota bazénové vody              |
|           | 99.9       |    |                                             |
| Topeni:   | Ne         | -  | ANe: Ohřev bazénu je aktivní                |
|           | Ano        |    |                                             |
| Filtrace: | Ne         | -  | Ano: Filtrace je aktivní                    |
|           | Ano        |    |                                             |

Stik tlačítka PRG umožní vstup do rozšířeného menu ohřevu bazénu.

#### 3.2.7.1 Nastavení časovače filtračního čerpadla

Tetno displej umožňuje nastavení časovače filtračního čerpadla:

| Casc | ivac | : Filt | racel |       |
|------|------|--------|-------|-------|
| Тур: | : (  | ]n∕Off | Peri  | iod   |
| CasF | Filt | race:  | - 036 | 3 min |
| Pauz | za:  |        | - 246 | 3 min |
| 1    | ZP   | 00:00  | UYP   | 00:15 |
| 2    | ZP   | 06:00  | UYP   | 06:15 |
| 3    | ZP   | 12:00  | VΥΡ   | 12:15 |
| 4    | ZP   | 18:00  | UYP   | 18:15 |

| Parametr:                                             | Rozsah/F.:    | []  | Popis                                                |
|-------------------------------------------------------|---------------|-----|------------------------------------------------------|
| Тур                                                   | On/Off Period | -   | On/Off Period: Filtrační čerpadlo pracuje podle časů |
|                                                       | Scheduler     |     | nastavených pro klid a chod neustále dokola.         |
|                                                       |               |     | Scheduler: Filtrační čerpadlo se spouští podle       |
|                                                       |               |     | časového programu                                    |
| Cas filtrace                                          | 0             | min | Doba chodu filtračního čerpadla                      |
|                                                       | 999           |     |                                                      |
| Pauza                                                 | 0             | min | Doba klidu filtračního čerpadla                      |
|                                                       | 999           |     |                                                      |
| 1 <sup>st</sup> , 2 <sup>nd</sup> , 3 <sup>rd</sup> , | 00:00         | h:m | 1st, 2nd, 3rd and 4th On/Off time definice časového  |
| 4 <sup>th</sup>                                       | 23:59         |     | programu.                                            |
| ZP/VYP                                                |               |     |                                                      |

Stisk ESC umožní návrat na hlavní obrazovku ohřevu bazénu.

# 3.2.8 Servisní Info

Tento informační displej umožňuje zobrazit naměřené hodnoty chladícího okruhu:

| Servisni  | Info           |             |      |     |
|-----------|----------------|-------------|------|-----|
| StSht∕DSk | n <b>t:0</b> 8 | 3.0         | 700  | .5  |
| PV:0000   | Ļ              | Јуко        | n:01 | 05X |
| LP∕HP:00. | .0 /           | /00.        | 0    | bar |
| ЕТ∕СТ:00. | .0 /           | 4 00        | .0   | °C  |
| β∕DGT:00. | .0 ,           | /000        | .0   | °c  |
| β∕Dht:00. | .0 ,           | /000        | .0   | °c  |
| Mod: DSM  | <u>nt</u>      | <u> Aut</u> | 0    |     |

| Parameter: | Rozsah/F.: | []  | Popis                                            |
|------------|------------|-----|--------------------------------------------------|
| StSht      | -99.9      | °C  | Žádaná hodnota přehřátí na sání                  |
|            | 99.9       |     |                                                  |
| StDSht     | -99.9      | °C  | Žádaná hodnota přehřátí výtlaku                  |
|            | 99.9       |     |                                                  |
| PV         | 0          | -   | Pozice vstřikovacího ventilu                     |
|            | 9999       |     |                                                  |
| Power      | 0          | %   | Vypočítaná hodnota pžadovaného výkonu ventilu z  |
|            | 100        |     | okolních podmínek                                |
| LP/HP      | -1.0       | bar | Skutečná hodnota tlaku sání / výtlaku kompresoru |
|            | 45.0       |     |                                                  |
| ET/CT      | -50.0      | °C  | Skutečná vypařovací / kondenzační teplota        |
|            | 99.9       |     |                                                  |
| S/DGT      | -50.0      | Ŝ   | Skutečná teplota sání a výtlaku kompresoru       |
|            | 150.0      |     |                                                  |
| S/Dht      | -50.0      | °C  | Skutečné přehřátí na sání kompresoru/výtlaku     |
|            | 99.9       |     |                                                  |
| Mod        | SSht       | °C  | Aktuální regulační princip                       |
|            | DSht       |     | ssht = přehřátí na sání                          |
|            |            |     | dsht = přehřátí na výtlaku                       |

#### 3.2.8.1 Informace o odtávání (systém vzduch/voda)

Stisk tlačítka PRG na předchozí masce umožní zobrazení této obrazovky:

| Odtavani Info         |        |
|-----------------------|--------|
| Doba od Pred.:        | 000min |
| Teplotni<br>Podminka: | Ne     |
| Start Manual:         | Ne     |

| Parameter:   | Rozsah/F.: | []  | Popis                                               |
|--------------|------------|-----|-----------------------------------------------------|
| Doba od Pred | 000        | Min | Zobrazuje čas od posledního odtávání, po dosažení   |
|              | 200        |     | hodnoty 200 číslo dále nenarůstá                    |
| Teplotni     | Ne         | -   | Informace zda bylo dosaženo teplotních podmínek pro |
| Podminka     | Ano        |     | odtávání                                            |
| Start Manual | Ne         | -   | Pokud je dosaženo teplotních podmínek je možno      |
|              | Ano        |     | manuálně aktivovat odtávání a obejít tak minimální  |
|              |            |     | dobu mezi dvěma cykly                               |

# 3.2.9 Hodiny

Obrazovka nastavení hodin je poslední vedlejší obrazovkou.

| loc | lin | ч |  |
|-----|-----|---|--|
|     |     |   |  |

Cas: 00:00 Datum:01. leden Rok: 2000 Den: Tlacitko PRG Nastav.

| Parameter: | Rozsah/F.:                | []  | Popis                       |
|------------|---------------------------|-----|-----------------------------|
| Cas        | 00:00<br>23:59            | h:m | Zobrazení aktuálního času   |
| Datum      | 01. Leden<br>31. Prosinec | -   | Zobrazení aktuálního datumu |
| Rok        | 2000<br>2099              | -   | Zobrazení aktuálního roku   |
| Den        | Pondělí<br>Pátek          | -   | Zobrazení dne v týdnu       |

Stisk PRG umožní nastavení hodin.

#### 3.2.9.1 Nastavení hodin

Tato obrazovka se zobrazí po stisku PRG na předchozí obrazovce.

# Hodiny Nastaveni

Cas: 00:00 Datum:00. Rok: 2000

### <u>Tlacitko PRG Ulozen</u>

| Parametr: | Rozsah/F.:   | []  | Popis                             |
|-----------|--------------|-----|-----------------------------------|
| Cas       | 00:00        | h:m | Nastavenií aktuálního času        |
|           | 23:59        |     |                                   |
| Datum     | 01. Leden    | -   | Nastavení aktuálního dne a měsíce |
|           | 31. Prosinec |     |                                   |
| Rok       | 2000         | -   | Nastavení aktuálního roku         |
|           | 2099         |     |                                   |

**Důležité:** Po nastavení nové hodnoty stiskněte PRG pro jejich uložení, jinak dojde ke ztrátě dat.

Poznámka: Nové nastavení hodin je automaticky zapsáno I do prostorových přístrojů.

#### 3.2.9.2 Přepínání letního a zimního času

Tato maska umožňuje nastavit automatickou změnu letního a zimního času. Maska se zobrazí po srisku klávesy UP / DOWN na předchozí obrazovce

| Hodiny Nasta       | iven     | i    |             |
|--------------------|----------|------|-------------|
| SWZ:               |          |      |             |
| Letni Cas <b>:</b> |          | ENA  | BLE         |
| Prechod. Doba      | 3 2      | 000  | min         |
| Start∶EAST         | ***      |      | _           |
| V                  | - U      | - 00 | .00         |
| Stop:LAST          | ***      |      |             |
| v                  | <u> </u> | - 00 | . <u>00</u> |

| Parameter: | Rozsah/F.: | []  | Popis                                            |
|------------|------------|-----|--------------------------------------------------|
| Letni cas  | Povolen    | -   | Povoluje a zakazuje automatickou změnu letního a |
|            | Zakazan    |     | zimního času.                                    |
| Prechod.   | 0          | min | Čas pro změnu pokud jednotka nebyla zapnuta.     |
| doba       | 999        |     |                                                  |
| Start      | Prvni      | -   | Den v měsíci pro zažátek letního času.           |
|            | Druhy      |     |                                                  |
|            | Treti      |     |                                                  |
|            | Ctvrty     |     |                                                  |
|            | Posledni   |     |                                                  |
|            | Po-Ne      |     |                                                  |
| V          | 00:00      | h:m | Čas kdy začíná letní čas.                        |
|            | 23:59      |     |                                                  |
| Stop       | Prvni      | -   | Den v měsíci pro konec letního času.             |
|            | Druhy      |     |                                                  |
|            | Treti      |     |                                                  |
|            | Ctvrty     |     |                                                  |
|            | Posledni   |     |                                                  |
|            | Po-Ne      |     |                                                  |
| V          | 00:00      | h:m | Čas kdy končí letní čas.                         |
|            | 23:59      |     |                                                  |

# 4 Alarmy

Alarmy se mohou vyskytnou pokud je jednotka v provozu. Regulace funguje tak, že je schopna se znovuzprovoznit automaticky. Pokud je problém vážný je však nutné jednotku resetovat manuálně.

Pokud se alarm objeví během provozu podsvícení klávesy ALR začne blikat. Pokud podsvícení svítí stále je nutné provést manuální reset.

Stiskem alarmového tlačítka se zobrazí alarmová maska s posledním aktivním alarmem.

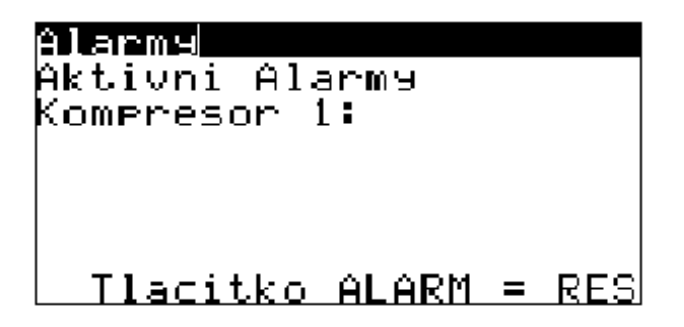

U dvoukompresorových jednotek jsou alarmové stavy zobrazeny odděleně.

| Alarmy<br>Aktivni Alarmy<br>Kompresor 1: |
|------------------------------------------|
| Kompresor 2:                             |
| Tlacitko ALARM = RES                     |

# 4.1 Typy Alarmů

| Text na displeji          | Kód Alarmu | Popis Alarmu                                           | Reset       |
|---------------------------|------------|--------------------------------------------------------|-------------|
| Nízký tlak                | AL01       | Příliš nízký tlak na sání kompresoru                   | aut.<3/hod  |
| Vysoký tlak PT            |            | Příliš vysoký tlak na výtlaku kompresoru (převodník    |             |
|                           | AL02       | tlaku)                                                 | aut.<3/hod  |
| Vysoká teplota výtlaku    | AL03       | Vysoká teplota výtlaku kompresoru                      | aut.<3/hod  |
| Vysoká kondenzační        |            |                                                        |             |
| teplota                   | AL04       | Vysoká kondenzační teplota chladiva                    | aut.<3/hod  |
| Nízká vypařovací teplota  | AL05       | Nízká vypařovací teplota chladiva                      | aut.<3/hod  |
| Protimrazová ochrana      | AL06       | Nízká teplota topné/chl. Vody risk zamrznutí           | aut.<3/hod  |
| Ventilator TP             |            | Přehřátí vinutí ventilátoru/čerpadla, aktivace jističe |             |
|                           | AL07       | ventilátoru/čerpadla                                   | aut.<3/hod  |
| Kompresor TP              | AL08       | Přehřátí kompresoru/aktivace tepelné ochrany           | aut.<3/hod  |
| Chyba průtoku             | AL09       | Nedostatečný nebo žádný průtok topné vody              | aut.<3/hod  |
| Chyba čidel               | AL10       | Chyba důležitého teplotního čidla                      | automatický |
| Vysokotlaký presostat     |            | Vysoký tlak výtlaku kompresoru zaznamenaný             |             |
|                           | AL11       | presostatem                                            | aut.<3/hod  |
| Nízký tlak ve vysokotlaké |            |                                                        |             |
| části                     | AL12       | Nízký tlak ve vysokotlaké části chladivového okruhu    | aut.<3/hod  |
| Chyba frekvenčního        |            |                                                        |             |
| měniče                    | AL13       | Chyba frekvenčního měniče                              | aut.<3/hod  |
| EVD Evo Alarm             | AL14       | Chyba modulu EVD Evo                                   | aut.<3/hod  |

# 4.2 Vysvětlení alarmových stavů

Tepelné čerpadlo je složité zařízení skládající se z mnoha citlivých součástí. Z tohoto důvodů regulátor vypne tepelné čerpadlo v případě zjištění, že přovozní podmínky nejsou vhodné pro řádný a dlouhodobý provoz jednotky. Operační podmínky jsou dány okolím aktuálním stavem napájení, zátěží a požadavkem na provoz. Alarmy se mohou zobrazit I během běžného provozu. Pokud jednotka není odstavena stále a nepožaduje manuální reset, není důvod k obavám.

# 4.3 Detail alarmových masek

Stisk klávesy UP/DOWN listujeme v alarmovém menu. Detailní obrazovka je k dispozici pro každý typ alarmového hlášení. Zobrazuje aktivitu alarmového hlášení a součet hlášení za celou dobu provozu.

| Alarmy<br>Nizko Tlak                                                                                                    | Heat Pump Alarms<br>Prutok                                                                                                    |
|----------------------------------------------------------------------------------------------------|----------------------------------------------------------------------------------------------------|
| Aktiv./P: Ne / Ne<br>Pocet Alarmu: 00000 x                                                                                                    | Aktiv./P: Ne / Ne<br>Pocet Alarmu: 00000 x                                                                                                    |
| Vysoky Tlak od TP<br>Aktiv./P: Ne / Ne<br>Pocet Alarmu: 00000 x                                                                                                    |                                                                                                    |
| <u> Alarmu</u>                                                                                                    | <u>Alarmu</u>                                                                                                    |
| Hysoka Teplota Hytlaku                                                                                                    | Cidla                                                                                                    |
| Aktiu./P: Ne / Ne                                                                                                    | Aktiu./P: Ne / Ne                                                                                                    |
| Pocet Alarmu: 00000 ×                                                                                                    | Pocet Alarmu: - ×                                                                                                    |
|                                                                                                    | Akt. Pamil                                                                                                    |
| Uysoka Kond. Teplota                                                                                                    | Ridici: Ne / Ne                                                                                                    |
| Aktiv./P: Ne / Ne                                                                                                    | Protimnaz: Ne / Ne                                                                                                    |
| Pocet Alarmu: 00000 x                                                                                                    | Venkovni: Ne / Ne                                                                                                    |
|                                                                                                    |                                                                                                    |
|                                                                                                    |                                                                                                    |
| <u> Əlarmy</u>                                                                                                    | <u>Alarmy</u>                                                                                                    |
| Alarmy<br>Nizka Vypar. Teplota                                                                                                    | Alarmy<br>Vysoky Ilak Presostat                                                                                                    |
| Alarmy<br>Nizka Vypar. Teplota<br>Aktiv./P: Ne / Ne                                                                                                    | Alarmy<br>Vysoky Tlak Presostat<br>Aktiv./P: Ne / Ne                                                                                                    |
| Alarmy<br>Nizka Vypar. Teplota<br>Aktiv./P: Ne / Ne<br>Pocet Alarmu: 00000 x                                                                                                    | Alarmy<br>Vysoky Tlak Presostat<br>Aktiv./P: Ne / Ne<br>Pocet Alarmu: 00000 x                                                                                                    |
| Alaemy<br>Nizka Vypar. Teplota<br>Aktiv./P: Ne / Ne<br>Pocet Alarmu: 00000 x                                                                                                    | Alanmy<br>Vysoky Tlak Presostat<br>Aktiv./P: Ne / Ne<br>Pocet Alarmu: 00000 x                                                                                                    |
| Alaemy<br>Nizka Vypar. Teplota<br>Aktiv./P: Ne / Ne<br>Pocet Alarmu: 00000 x<br>Protimnazova Ochrana                                                                                                    | Alarmy<br>Vysoky Tlak Presostat<br>Aktiv./P: Ne / Ne<br>Pocet Alarmu: 00000 x<br>Nizky Tlak na HP                                                                                                    |
| Alarmy<br>Nizka Vypar. Teplota<br>Aktiv./P: Ne / Ne<br>Pocet Alarmu: 00000 x<br>Protimrazova Ochrana<br>Aktiv./P: Ne / Ne                                                                                                    | Alarmy<br>Vysoky Tlak Presostat<br>Aktiv./P: Ne / Ne<br>Pocet Alarmu: 00000 x<br>Nizky Tlak na HP<br>Aktiv./P: Ne / Ne                                                                                                    |
| Alaemu<br>Nizka Vypar. Teplota<br>Aktiv./P: Ne / Ne<br>Pocet Alarmu: 00000 x<br>Protimrazova Ochrana<br>Aktiv./P: Ne / Ne<br>Pocet Alarmu: 00000 x                                                                                                    | Alammy<br>Vysoky Tlak Presostat<br>Aktiv./P: Ne / Ne<br>Pocet Alarmu: 00000 x<br>Nizky Tlak na HP<br>Aktiv./P: Ne / Ne<br>Pocet Alarmu: 00000 x                                                                                                    |
| Alaemy<br>Nizka Vypar. Teplota<br>Aktiv./P: Ne / Ne<br>Pocet Alarmu: 00000 x<br>Protimrazova Ochrana<br>Aktiv./P: Ne / Ne<br>Pocet Alarmu: 00000 x                                                                                                    | Alarmy<br>Vysoky Tlak Presostat<br>Aktiv./P: Ne / Ne<br>Pocet Alarmu: 00000 x<br>Nizky Tlak na HP<br>Aktiv./P: Ne / Ne<br>Pocet Alarmu: 00000 x                                                                                                    |
| Alaeme<br>Nizka Vypar. Teplota<br>Aktiv./P: Ne / Ne<br>Pocet Alarmu: 00000 x<br>Protimrazova Ochrana<br>Aktiv./P: Ne / Ne<br>Pocet Alarmu: 00000 x<br>Mammu<br>Tep.Ochrana Ventilator                                                                      | Alaemy<br>Vysoky Tlak Presostat<br>Aktiv./P: Ne / Ne<br>Pocet Alarmu: 00000 x<br>Nizky Tlak na HP<br>Aktiv./P: Ne / Ne<br>Pocet Alarmu: 00000 x<br>Alaemy<br>DC Drive Alarm                                                                                    |
| Alaema<br>Nizka Vypar. Teplota<br>Aktiv./P: Ne / Ne<br>Pocet Alarmu: 00000 x<br>Aktiv./P: Ne / Ne<br>Pocet Alarmu: 00000 x<br>Alaema<br>Tep.Ochrana Ventilator<br>Aktiv./P: Ne / Ne                                                                        | Alaeme<br>Vysoky Tlak Presostat<br>Aktiv./P: Ne / Ne<br>Pocet Alarmu: 00000 x<br>Nizky Tlak na HP<br>Aktiv./P: Ne / Ne<br>Pocet Alarmu: 00000 x<br>Alaeme<br>DC Drive Alarm<br>Aktiv./P: Ne / Ne                                                               |
| Alaemu<br>Nizka Vypar. Teplota<br>Aktiv./P: Ne / Ne<br>Pocet Alarmu: 00000 x<br>Aktiv./P: Ne / Ne<br>Pocet Alarmu: 00000 x<br>Aktiv./P: Ne / Ne<br>Pocet Alarmu: 00000 x                                                                                   | Alaemu<br>Vysoky Tlak Presostat<br>Aktiv./P: Ne / Ne<br>Pocet Alarmu: 00000 x<br>Nizky Tlak na HP<br>Aktiv./P: Ne / Ne<br>Pocet Alarmu: 00000 x<br>Aktiv./P: Ne / Ne<br>Pocet Alarmu: 00000 x                                                                  |
| Alaeme<br>Nizka Vypar. Teplota<br>Aktiv./P: Ne / Ne<br>Pocet Alarmu: 00000 x<br>Aktiv./P: Ne / Ne<br>Pocet Alarmu: 00000 x<br>Aktiv./P: Ne / Ne<br>Pocet Alarmu: 00000 x                                                                                   | Alammy<br>Vysoky Tlak Presostat<br>Aktiv./P: Ne / Ne<br>Pocet Alarmu: 00000 x<br>Nizky Tlak na HP<br>Aktiv./P: Ne / Ne<br>Pocet Alarmu: 00000 x<br>Aktiv./P: Ne / Ne<br>Pocet Alarmu: 00000 x                                                                  |
| Alaeme<br>Nizka Vypar. Teplota<br>Aktiv./P: Ne / Ne<br>Pocet Alarmu: 00000 x<br>Aktiv./P: Ne / Ne<br>Pocet Alarmu: 00000 x<br>Aktiv./P: Ne / Ne<br>Pocet Alarmu: 00000 x<br>Tep.Ochrana Kompresor                                                          | Alaama<br>Vysoky Tlak Presostat<br>Aktiv./P: Ne / Ne<br>Pocet Alarmu: 00000 x<br>Nizky Tlak na HP<br>Aktiv./P: Ne / Ne<br>Pocet Alarmu: 00000 x<br>Aktiv./P: Ne / Ne<br>Pocet Alarmu: 00000 x                                                                  |
| Alaemu<br>Nizka Vypar. Teplota<br>Aktiv./P: Ne / Ne<br>Pocet Alarmu: 00000 x<br>Aktiv./P: Ne / Ne<br>Pocet Alarmu: 00000 x<br>Alaemu<br>Tep.Ochrana Ventilator<br>Aktiv./P: Ne / Ne<br>Pocet Alarmu: 00000 x<br>Tep.Ochrana Kompresor<br>Aktiv./P: Ne / Ne | Alaemy<br>Vysoky Tlak Presostat<br>Aktiv./P: Ne / Ne<br>Pocet Alarmu: 00000 x<br>Nizky Tlak na HP<br>Aktiv./P: Ne / Ne<br>Pocet Alarmu: 00000 x<br>Alaemy<br>DC Drive Alarm<br>Aktiv./P: Ne / Ne<br>Pocet Alarmu: 00000 x<br>Online/P: Ne / Ne<br>Tlacitko PRG |

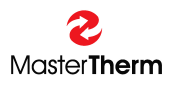

Allarme EVD Evo Aktiv./P: Ne / Ne Pocet Alarmu: 00000 x EVD Online: Ne

- Tlacitko PRG <u>EVD Evo Alarm Menu</u>

| Parameter:    | Range/F.: | Unit | Description                                          |  |  |
|---------------|-----------|------|------------------------------------------------------|--|--|
| Aktiv.        | Ne        | -    | Ne: Alarm není aktivní.                              |  |  |
|               | Ano       |      | Ano: Alarm je právě aktivní.                         |  |  |
| /P            | Ne        | -    | Ne: Alarm není uložen v krátkodobé paměti            |  |  |
| (Paměť)       | Ano       |      | Ano: Alarm je uložen v paměti, do uplynutí minimální |  |  |
|               |           |      | doby klidu kompresoru bude jednotka zastavena.       |  |  |
| Pocet alarmu: | 0         | -    | Zobrazuje počet aktivací alarmu od posledního resetu |  |  |
|               | 32000     |      | počítadla.                                           |  |  |

Poznámka: Pro frekvenční měnič a EVD Evo jsou k dispozici detailní alarmové obrazovky po stisku tlačítka PRG. Servisní technik vás může požádat o zjištění těchto detailních stavů před servisním zásahem.

# 4.4 Upozornění

Následující alarmy nezastaví jednotku, ale některé její funkce mohou být omezeny.

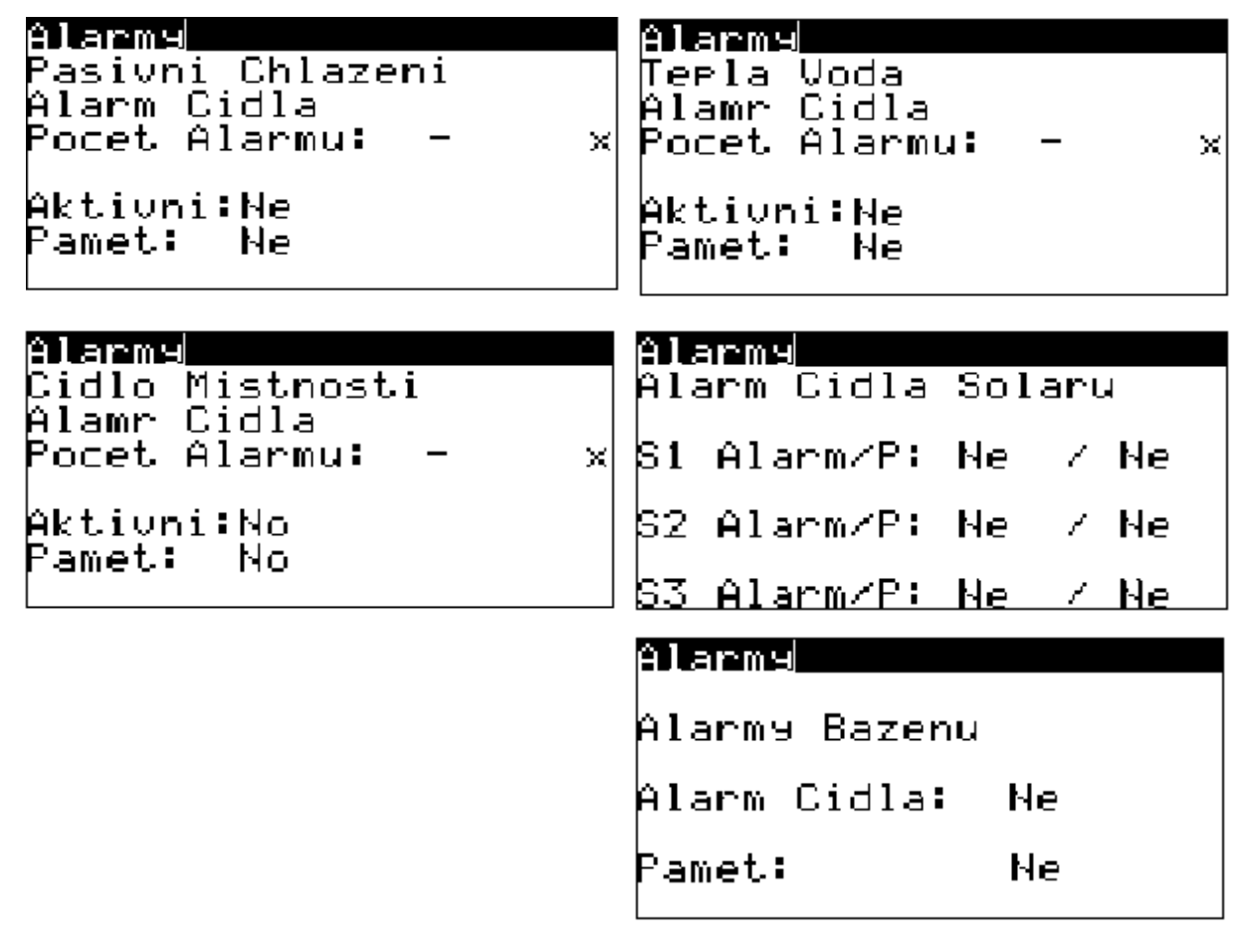

# 4.5 Resetování alarmů

Všechny alarmy jsou automaticky resetovány pokud jeden typ není aktivován častěji než 3 krát za jednu hodinu provozu kompresoru.

# 4.6 Manuální reset alarmů

Manuální reset alarmů je připraven ihned po vstupu do alarmového menu stiskem klávesy ALARM. Další stisk této klávesy na jakékoli obrazovce alarmového menu provede manuální reset.

# 5 Co dělat když ...

# 5.1 Po zapnutí jednotky stále bliká podsvícení klávesy ALR

Toto je normání provozní stav. Funkce tepelného črepadla je umožněna až po 6 minutách od zapnutí napájení, i když jednotka není skutečně v alarmu. Během tohoto času jsou všechny alarmy zobrazeny jako aktivní.

łΪ

# 5.2 Hlavní obrazovka s ikonami zobrazuje "Servis"

Toto je informace, že oběhl čas pro servisní prohlídku. Tato situace není alarm a jednotka pokračuje v normálním provozu. Po určité době chodu kompresoru je doporučeno provést servisní prohlídku chladivového okruhu. Doporučená doba je 3000 motohodin. Servisní prohlídka by měla proběhnout do 6 měsíců od zobrazení tohoto symbolu.

# 5.3 Jednotka zobrazuje symbol "Euro"

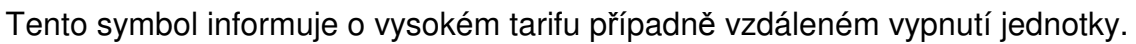

#### 5.4 Podsvícení klávesy ALARM bliká

Toto je informace o aktivním alarmu. Krátký stisk sklávesy umožní zobrazení typu alarmu. Pokud klávesa stále bliká během 6 minut proběhne automatický reset.

#### 5.5 Podsvícení klávesy ALARM svítí

Provoz jednotky byl zablokován z důvodu zaznamenání stejného typu alarmu 3x během jedné hodiny chodu kompresoru. Stisk klávesy ALARM umožní zobrazit typ alarmu, prosím nahlédněte do tabulky "Co dělat v nesnázích", protože problém může být závažný. Následně proveďte manuální reset alarmu dle kapitoly 4.6.

# 5.6 Jednotka zobrazuje symbol "Plamen"

Venkovní teplota klesla pod možnost dlouhodobého chodu kompresoru. Kompresor byl vypnut a topnou funkci převzal elektrokotel. Pokud venkovní teplota dosáhne úrovně umožňující chod kompresoru jednotka pokračuje v normálním provozu.

# 5.7 Symbol "Odtávání" bliká

Toto je informace o dosažení teplotních podmínek pro aktivaci odtávání. Odtávání však nebude spuštěno dokud nebude dosažen minimální čas mezi dvěma odtávacími cykly.

# 5.8 Symbol "Odtávání" svítí

Toto je informace, že odtávání probíhá. Nejdříve bude kompresor a ventilátor vypnut, po té dojde k aktivace reverzního ventilu a spuštění kompresoru. Po dosažení konce odtávacího cyklu je spuštěn ventilátor a reverzní ventil je deaktivován. Behem tohoto cyklu může dojít k výskytu vodní páry v okoli venkovní jednotky.

# 5.9 E! se objeví na obrazovce

Bezpečnostní termostat elektrokotle byl aktivován a není možné jeho spuštění. Je nezbytné otevřít přední kryt a provést manuální reset havarijního termostatu. Aktivace havarijního termostatu je nejčastěji z důvodu nedostatečného průtoku topné vody. Prosím zkontrolujte sítko filtru a tlak v topném systému před manuálním resetem havarijního termostatu.

# 5.10 Symbol "Čerpadlo" bliká

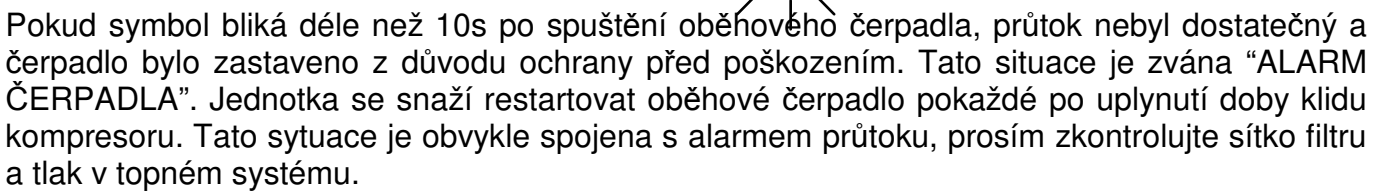

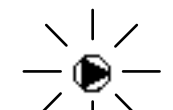

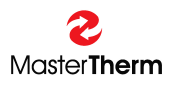

# 6 Rozvaděč

Rozvaděč je přístupný po vypnutí hlavního vypínače a odstranění předního krytu čerpadla. Rozvaděč obsahuje všechny spínací prvky a regulační elektroniku. Rozvržení je zobrazeno na následujícím obrázku.

# 6.1 AirMaster, EasyMaster, AquaMaster

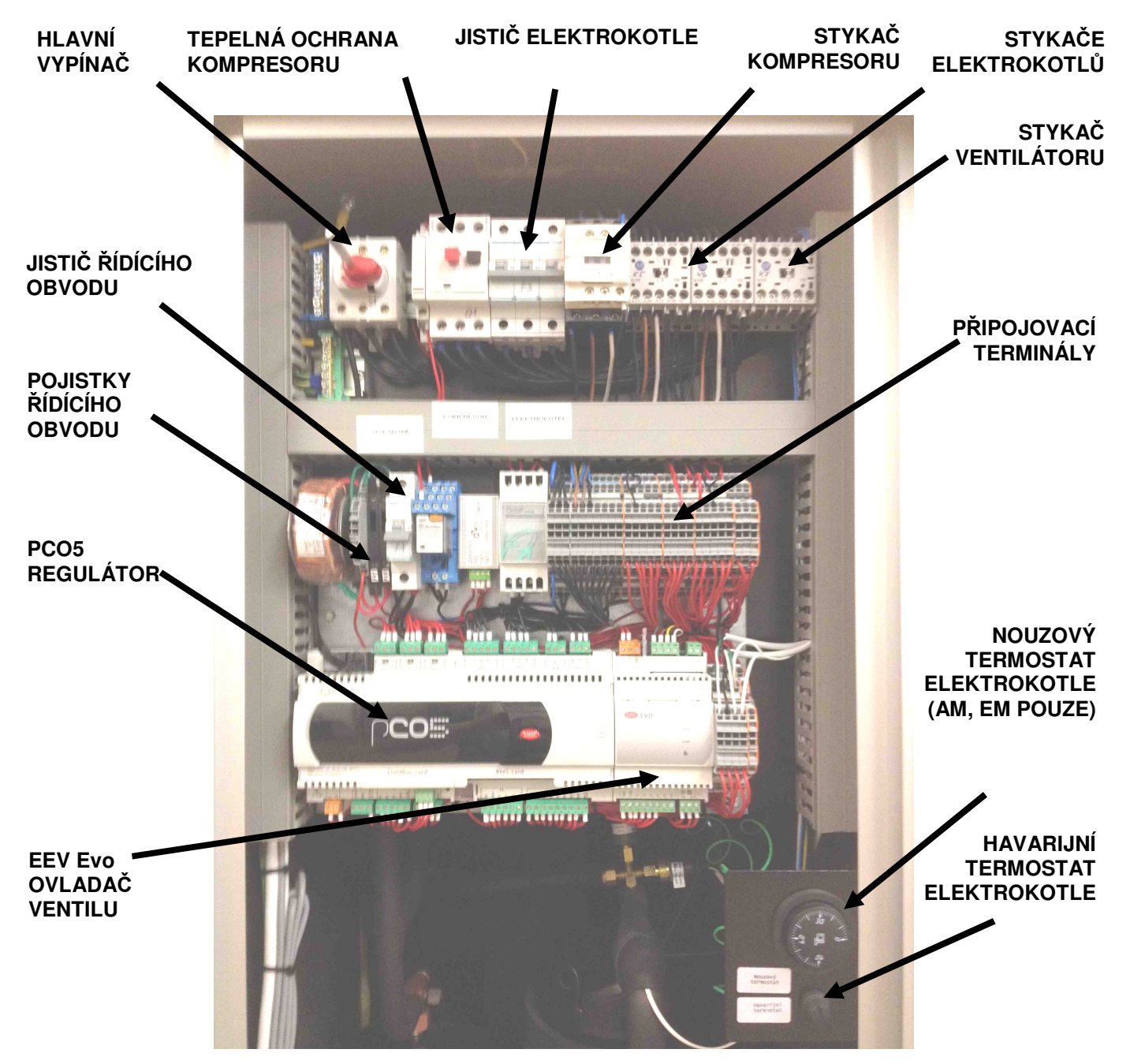

VAROVÁNÍ: PŘED ODSTRANĚNÍM PŘEDNÍHO KRYTU ODPOJTE PŘÍVOD NAPÁJENÍ DO JEDNOTKY V DOMOVNÍM ROZVADĚČI!

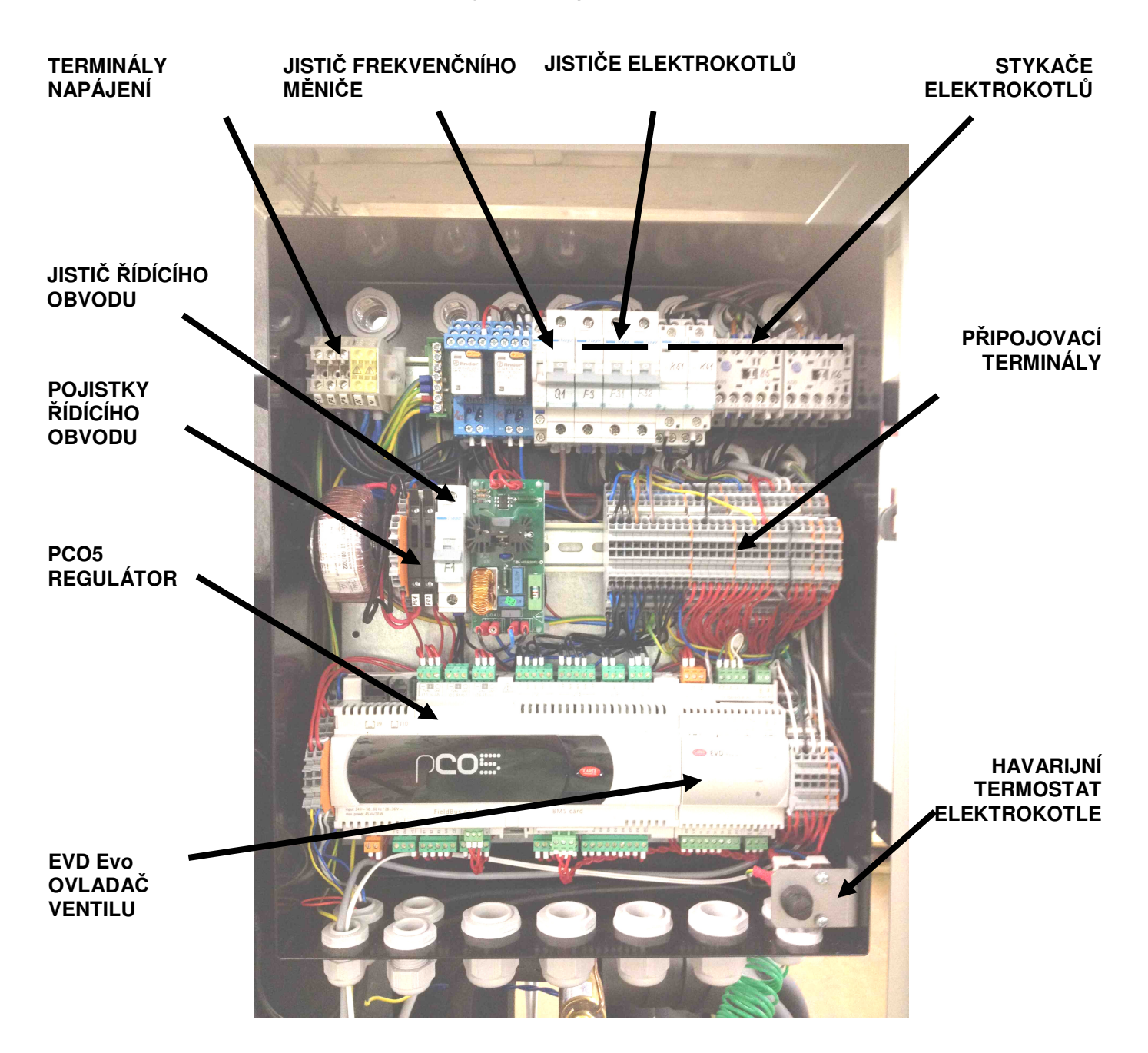

# 6.2 BoxAir a inverterové jednotky

VAROVÁNÍ: PŘED ODSTRANĚNÍM PŘEDNÍHO KRYTU ODPOJTE PŘÍVOD NAPÁJENÍ DO JEDNOTKY V DOMOVNÍM ROZVADĚČI!

# 6.3 Hlavní vypínač

Je použit pro vypínání přívodu do rozvaděče tepelného čerpadla.

# 6.4 Jistič ovládací části

Chrání ovládací část a spotřebiče s nízkým příkonem např. Oběhová čerpadla, třícestné ventily.

# 6.5 Pojistky ovládací části

Jsou použity dvě pojistky pro ochranu transformátoru. První pro vysokonapěťovou část a druhá pro nízkonapěťovou. Prosím nahlédněte do schématu zapojení pro správnou volbu parametrů pojistky. Z výroby je vždy dodávána jedna náhradní pojistka uvnitř každého pojistkového pouzdra.

# 6.6 Havarijní termostat elektrokotle

Je použit pro blokování topných elementů v případě jejich přehřátí (více než 70 ℃). Pro jednotky s integrovaným zásobníkem topné vody je funkce termostatu taková, že shodí jistič elektrokotle. Pokud je tato ochrana aktivována je nutné odšroubovat kryt havarijního termostatu (proti směru hodinových ručiček) a stisknout tlačítko pomocí vhodného předmětu. Pokud byl havarijní termostat aktivován, prosím informujte svého distributora.

#### 6.7 Nouzový termostat

Tento termostat je určen pro nouzové použití elektrokotlů v přípdě závady na regulaci. Aktivace nouzového termostatu je provedena otočením ovládacího knoflíku do pozice, která odpovídá požadované teplotě. Z výroby je maximální teplota omezena na 50 ℃.

#### 6.8 Jistič elektrokotlů

Je ochranným komponentem elektrických topných elementů. Vypadnutí může být způsobeno ze dvou příčin, za prvé externím přehřátím integrovaného zásobníku topné vody (nahlédněte do kapitoly 6.6) a nebo za druhé zkratem uvnitř topného elementu. V obou případech kontaktujte svého distributora.

#### 6.9 Jistič kompresoru

Je startovacím jističem pro motor kompresoru s integrovanou tepelnou ochranou vinutí. Výrobce tepelného čerpadla nastavil maximální proud na tepelné ochraně. Není dovoleno upravovat toto nastavení, pokud je proud nastaven špatně hrozí poškození kompresoru.

# 7 Co dělat v nesnázích

# 7.1 Systémy voda/voda, země/voda

Následuje přehled alarmů a reakcí jednotky na ně v případě závady:.

| KÓD  | Název                                                               | Akce regulátoru                  | Možná příčina                                                                                                    | Před zavoláním servisu                                                                                                    |
|------|---------------------------------------------------------------------|----------------------------------|----------------------------------------------------------------------------------------------------|----------------------------------------------------------------------------------------------------|
| AL01 | Nízký tlak                                                          | Vypne kompresor a<br>primární OČ | Nízká teplota v primárním okruhu,<br>zamrzlý výparník, porucha primárního<br>OČ, zanešené sítko filtru prim. okruhu                                             | Vypněte jednotku, vyčistětě sítko prim.<br>okruhu, zkontrolujte náplň a tlak prim.<br>okruhu, v případě opakování volejte servis                                                                                                    |
| AL02 | Vysoký tlak PT                                                      | Vypne kompresor a<br>primární OČ | Příliš vysoká topné vody, zanešené<br>sítko filtru topné vody, porucha OČ<br>topné vody                                                                         | Snižte požadovanou teplotu topné vody,<br>zkontrolujte odvzdušnění a tlak topné vody,<br>vyčistěte sítko topné vody, v případě<br>opakování volejte servis                                                                                              |
| AL03 | Vysoká teplota výtlaku                                              | Vypne kompresor a<br>primární OČ | Příliš vysoká teplota topné vody,<br>zanešené sítko filtru topné vody,<br>porucha oběhového čerpadla, malý<br>únik chladiva, problém teplotního čidla<br>(AL10) | Snižte požadovanou teplotu topné vody,<br>zkontrolujte odvzdušnění a tlak topné vody,<br>vyčistěte sítko topné vody, v případě<br>opakování volejte servis                                                                                              |
| AL04 | Vysoká kondenzační teplota v režimu<br>topení/chlatení              | Vypne kompresor a<br>primární OČ | Příliš vysoká teplota primární směsy,<br>zanešené sítko, porucha OČ                                                                                             | Snižte požadovanou teplotu topné vody,<br>zkontrolujte odvzdušnění a tlak topné<br>vody/primární systém, vyčistěte sítko topné<br>vody/primární systém v případě opakování<br>volejte servis                                                            |
| AL05 | Nízká vypařovací teplota v režimu<br>topení/chlazení                | Vypne kompresor a<br>primární OČ | Nízká teplota primárního okruhu,<br>zamrzlý výparník, porucha čerpadla,<br>ucpané sítko                                                                         | Vypněte jednotku, vyčistětě sítko<br>primárního systému, zkontrolujte tlak a<br>odvzdušnění primárního systému, v<br>případě opakování volejte servis                                                                                                   |
| AL06 | Protimrazová ochrana                                                | Vypne kompresor a<br>primární OČ | Nízká teplota topné/chladící vody                                                                                                    | Může být způsobeno během dlouhé<br>odstávky napájení případně nízkou teplotou<br>v režimu chlazení. Počkejte než<br>elektrokotel dohřeje topnou vodu případně<br>zvyšte požadovanou teplotu v režimu<br>chlazení. V případě opakování volejte<br>servis |
| AL07 | Tepelná ochrana oběhového čerpadla<br>(AQ120.2, 150.2, 180.2 pouze) | Vypne kompresor a primární OČ    | Přehřátí vinutí motoru oběhového<br>čerpadla prim. okruhu/vypadlý jistič                                                                                        | Volejte servis                                                                                                    |

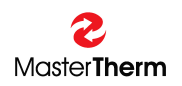

| KÓD  | Název                           | Akce regulátoru                  | Možná příčina                                                                                                    | Před zavoláním servisu                                                                                           |
|------|---------------------------------|----------------------------------|----------------------------------------------------------------------------------------------------|----------------------------------------------------------------------------------------------------|
| AL08 | Trepelná ochrana kompresoru     | Vypne kompresor a<br>primární OČ | Příliš vysoká teplota topné vody,<br>problémy s napájením – chybějící fáze,<br>porucha stykače, v krajním případě<br>porucha vinutí kompresoru | Resetujte tepelnou ochranu kompresoru –<br>kontaktujte montážní firmu v případě<br>opakvání problému             |
| AL09 | Chyba průtoku                   | Vypne kompresor a<br>primární OČ | Porucha oběhového čerpadla,<br>zanesený filtr topné vody.                                                                                      | Zkontrolujte odvzdušnění a tlak topné vody,<br>vyčistěte sítko topné vody, v případě<br>opakování volejte servis |
| AL10 | Chyba čidel                     | Vypne kompresor a<br>primární OČ | Vadné čidlo                                                                                                    | Kontaktovat montážní firmu                                                                                       |
| AL11 | Vysokotlaký presostat           | Viz. AL01, AL02                  | Viz. AL01, AL02                                                                                                    | Viz. AL01, AL02                                                                                                  |
| AL12 | Nízký tlak ve vysokotlaké části | Viz. AL01, AL02                  | Viz. AL01, AL02                                                                                                    | Viz AL01, AL02                                                                                                   |
| AL13 | Chyba frekvenčního měniče       | Vypne kompresor a<br>primární OČ | Chyba frekvenčního měniče                                                                                                    | Vypněte a zapněte napájení, pokud<br>problém přetrvá kontaktujte montážní firmu.                                 |
| AL14 | EVD Evo Alarm                   | Vypne kompresor a<br>primární OČ | Porucha modulu EVD Evo                                                                                                    | Vypněte a zapněte napájení, pokud<br>problém přetrvá kontaktujte montážní firmu.                                 |

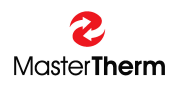

# 7.2 Systémy vzduch/voda

The following chart lists alarms and activities of the operator to rectify the error state.

| KÓD   | Název                      | Akce regulátoru                 | Možná příčina                                                                                                    | Před zavoláním servisu                                                                                                    |
|-------|----------------------------|---------------------------------|----------------------------------------------------------------------------------------------------|----------------------------------------------------------------------------------------------------|
| AL 01 | Nízký tlak                 | Vypne kompresor a<br>ventilátor | Extrémně nízká venkovní teplota (pod -<br>20°C) námraza na výparníku, porucha<br>ventilátoru.                                                                   | V případě příliš nízké venkovní teploty<br>počkejte až nepříznivé podmínky pominou,<br>v případě silné námrazy výparníku<br>proveďte manuální odtávání, pokud se<br>problém opakuje kontaktujte montážní<br>firmu. |
| AL 02 | Vysoký tlak PT             | Vypne kompresor a<br>ventilátor | Příliš vysoká topné vody, zanešené<br>sítko filtru topné vody, porucha OČ<br>topné vody                                                                         | Snižte požadovanou teplotu topné vody,<br>zkontrolujte odvzdušnění a tlak topné vody,<br>vyčistěte sítko topné vody, v případě<br>opakování volejte servis                                                         |
| AL 03 | Vysoká teplota výtlaku     | Vypne kompresor a<br>ventilátor | Příliš vysoká teplota topné vody,<br>zanešené sítko filtru topné vody,<br>porucha oběhového čerpadla, malý<br>únik chladiva, problém teplotního čidla<br>(AL10) | Snižte požadovanou teplotu topné vody,<br>zkontrolujte odvzdušnění a tlak topné vody,<br>vyčistěte sítko topné vody, v případě<br>opakování volejte servis                                                         |
| AL 04 | Vysoká kondenzační teplota | Vypne kompresor a ventilátor    | Příliš vysoko nastavená teplota konce<br>odtávání; v režimu chlazení porucha<br>ventilátoru                                                                     | Zkontrolujte venkovní jednotku a proveďte<br>reset -kontaktujte montážní firmu                                                                                                    |
| AL 05 | Nízká vypařovací teplota   | Vypne kompresor a<br>ventilátor | Extrémně nízká venkovní teplota (pod -<br>20°C) námraza na výparníku, porucha<br>ventilátoru.                                                                   | V případě příliš nízké venkovní teploty<br>počkejte až nepříznivé podmínky pominou,<br>v případě silné námrazy výparníku<br>proveďte manuální odtávání, pokud se<br>problém opakuje kontaktujte montážní<br>firmu. |

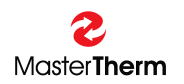

| KÓD   | Název                           | Akce regulátoru              | Možná příčina                                                                                                    | Před zavoláním servisu                                                                                                    |
|-------|---------------------------------|------------------------------|----------------------------------------------------------------------------------------------------|----------------------------------------------------------------------------------------------------|
| AL 06 | Protimrazová ochrana            | Vypne kompresor a ventilátor | Nízká teplota topné vody                                                                                                    | Může být způsobeno během dlouhé<br>odstávky napájení případně nízkou<br>teplotou v režimu chlazení. Počkejte než<br>elektrokotel dohřeje topnou vodu<br>případně zvyšte požadovanou teplotu v<br>režimu chlazení. V případě opakování<br>volejte servis |
| AL 07 | Tepelná ochrana ventilátoru     | Vypne kompresor a ventilátor | Přetížení nebo porucha<br>ventilátoru                                                                                                    | Zkontrolujte venkovní jednotku a<br>proveďte reset -kontaktujte montážní<br>firmu                                                                                                    |
| AL 08 | Tepelná ochrana kompresoru      | Vypne kompresor              | Příliš vysoká teplota topné<br>vody, problémy s napájením –<br>chybějící fáze, porucha<br>stykače, v krajním případě<br>porucha vinutí kompresoru | Resetujte tepelnou ochranu kompresoru<br>– kontaktujte montážní firmu v případě<br>opakvání problému                                                                                                    |
| AL 09 | Chyba průtoku                   | Vypne kompresor a ventilátor | Porucha oběhového čerpadla,<br>zanesený filtr topné vody.                                                                                         | Zkontrolujte odvzdušnění a tlak topné<br>vody, vyčistěte sítko topné vody, v<br>případě opakování volejte servis                                                                                                    |
| AL 10 | Chyba čidel                     | Vypne kompresor a ventilátor | Vadné čidlo                                                                                                    | Kontaktovat montážní firmu                                                                                                    |
| AL11  | Vysokotlaký presostat           | Viz AL01, AL02               | Viz AL01, AL02                                                                                                    | Viz AL01, AL02, always call serrvice                                                                                                    |
| AL12  | Nízký tlak ve vysokotlaké části | Viz AL08                     | Viz AL08                                                                                                    | Viz AL08                                                                                                    |
| AL13  | Chyba frekvenčního měniče       | Vypne kompresor a ventilátor | Chyba frekvenčního měniče                                                                                                    | Vypněte a zapněte napájení, pokud<br>problém přetrvá kontaktujte montážní<br>firmu.                                                                                                    |
| AL14  | EVD Evo Alarm                   | Vypne kompresor a ventilátor | Porucha modulu EVD Evo                                                                                                    | Vypněte a zapněte napájení, pokud<br>problém přetrvá kontaktujte montážní<br>firmu.                                                                                                    |

# 7.3 Nahození jističů

Prosím nahlédněte do kapitoly "6 Rozvaděč" pro nalezení správného jističe zařízení a po té jistič natáhněte

#### VAROVÁNÍ: PŘED ODSTRANĚNÍM PŘEDNÍHO KRYTU ODPOJTE PŘÍVOD NAPÁJENÍ DO JEDNOTKY V DOMOVNÍM ROZVADĚČI!

#### 7.4 Resetování havarijního termostatu

Aktivace tohot bezpečnostního zařízení je signalizována zobrazením symbolu "E!" na hlavní obrazovce. Prosím nahlédněte do kapitoly "6 Rozvaděč" pro nalezení havarijního termostatu uvnitř vašeho tepelného čerpadla. Pokud je tento ochraný prvek aktivován je nezbytné odšroubovat plastový kryt (proti směru hodinových ručiček).

#### VAROVÁNÍ:

#### PŘED ODSTRANĚNÍM PŘEDNÍHO KRYTU ODPOJTE PŘÍVOD NAPÁJENÍ DO JEDNOTKY V DOMOVNÍM ROZVADĚČI!

# 7.5 Odtávací cyklus

Z principu funkce tepelných čerpadel vzduch/voda je nutné odstraňovat vzdušnou vlhkost, která se hromadí v podobě krystalků ledu na výparníku tepelného čerpadla. Z tohot důvodu regulační systém neustále kontroluje efektivitu a v případě že námraza na výparníku je příliš silná, je aktivován odtávací cyklus. Nejdříve je vypnut kompresor a ventilátor. Po té je aktivován reverzní ventil a kompresor znovu zapnut. Po dokončení odtávacího cyklu je spuštěn ventilátor a reverzní ventil deaktivován. Během tohoto cyklu může v okolí venkovní jednotky vzniknout oblak vodní páry.

#### 7.5.1 Aktivace manuálního odtávání

Odtávací cyklus se provádí automaticky. Z důvodů extrémních venkovních podmínek a v případě výpadku napájení standartní automatický odtávací cyklus může být nedostatečný pro odstranění veškeré námrazy. Z tohoto důvodu je možné aktivovat odtávací cyklus manuálně z pGD displeje stiskem kláves UP a DOWN zároveň.

Manuální odtávání může být také aktivováno z "odtávání info" masky, prosím nahlédněte do kapitoly 3.2.8.1 Reverzibilní jednotky mohou být odtáty také aktivací chlazení, prosím nahlédněte do kapitoly 3.2.1.

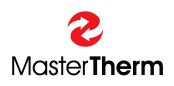

# 8 Prohlášení o shodě

**Z** Master**Therm** 

Master Therm CZ s.r.o. Václavské Náměstí 819/43, 110 00 Praha 1, Česká Republika

IČO: 25419714

# PROHLÁŠENÍ O SHODĚ

dle §22 zákona č. 22/1997 Sb. ve znění zákona č.71/2000 Sb

Výrobek: Tepelné čerpadlo vzduch/voda AIRMASTER, EASYMASTER, BOXAIR, BOXAIR INVERTER

Typ: AM3015, AM3021, AM3030, AM3038, AM3045, AM3060.2, AM3076.2, AM3090.2 EM17, EM22, EM26, EM30, EM37, EM45, EM60, EM75 BA17, BA22, BA26, BA30, BA37, BA45, BA22I, BA30I, BA45I

Výrobce: Master Therm CZ s.r.o., Praha, ČR

**Popis výrobku:** Zařízení na přeměnu tepelné energie získané z obnovitelných zdrojů tepla - vzduchu, země, na energii pro přípravu teplé užitkové vody a teplé vody jako zdroj tepla ÚT

#### Výrobek je ve Shodě s dokumenty:

NV č.163/2002 Sb. ČSN EN 60335-2-40, ČSN EN 60335-1, ČSN ISO 11200 ČSN EN 378-1 až 4, ČSN EN 13136, ČSN EN 12263 ČSN EN 60704-2-2, ČSN EN 14511-2, -3, -4, ČSN EN 255-3 NV č.616/2006, ČSN EN 55011

Posouzení shody: bylo provedeno dle §7 odst. 2 nařízení vlády č.163/2002 Sb.

Potvrzujeme, že uvedený výrobek je za podmínek obvyklého a v návodu určeného používání bezpečný a že byla přijata opatření, kterými je zabezpečena shoda těchto výrobků v souladu se základními požadavky ve smyslu nařízení vlády č.163/2002 Sb. v platném znění.

Počet listů:

1

Ing. Karel Guzek 1.7.2009 jednatel společnosti

Praha dne:

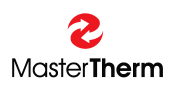

**2** Master**Therm** 

Master Therm CZ s.r.o. Václavské Náměstí 819/43, 110 00 Praha 1, Česká Republika

IČO: 25419714

# PROHLÁŠENÍ O SHODĚ

dle §22 zákona č. 22/1997 Sb. ve znění zákona č.71/2000 Sb

Výrobek: Tepelné čerpadlo země(voda)/voda AquaMaster, AquaMaster Inverter

Typ: AQ17Z, AQ22Z, AQ22I, AQ26Z, AQ30Z, AQ30I, AQ37Z, AQ45Z, AQ45I AQ60Z, AQ60I, AQ75Z, AQ90Z, AQ120.2Z, AQ150.2Z, AQ180.2Z

Výrobce: Master Therm CZ s.r.o., Praha, ČR

**Popis výrobku:** Zařízení na přeměnu tepelné energie získané z obnovitelných zdrojů tepla - vzduchu, země, na energii pro přípravu teplé užitkové vody a teplé vody jako zdroj tepla UT

#### Výrobek je ve Shodě s dokumenty:

NV č.163/2002 Sb. ČSN EN 60335-2-40, ČSN EN 60335-1, ČSN ISO 11200 ČSN EN 378-1 až 4, ČSN EN 13136, ČSN EN 12263 ČSN EN 60704-2-2, ČSN EN 14511-2, -3, -4, ČSN EN 255-3 NV č.616/2006, ČSN EN 55011

Posouzení shody: bylo provedeno dle §7 odst. 2 nařízení vlády č.163/2002 Sb.

Potvrzujeme, že uvedený výrobek je za podmínek obvyklého a v návodu určeného používání bezpečný a že byla přijata opatření, kterými je zabezpečena shoda těchto výrobků v souladu se základními požadavky ve smyslu nařízení vlády č.163/2002 Sb. v platném znění.

Počet listů:

1

Praha dne:

1.7.2009

Ing. Karel Guzek jednatel společnosti

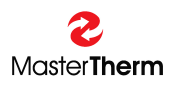

# 9 Bezpečnost a ochrana životního prostředí

# 9.1 Skleníkové plyny

Tepelná čerpadla obsahují chladivo - skleníkový plyn zahrnutý v Kjótském Protokolu. Vypouštění náplně do atmosféry je zakázáno.

### 9.2 Hermetické uzavření

Po ukončení instalace je jednotka tepelného čerpadla klasifikována jako "Hermeticky Uzavřená".

# 10 Seznam verzí:

10: První verze  $pCO^5 / pGD1$ .

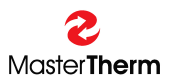

# Poznámky:

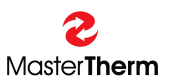

#### Poznámky:

Registrované obchodní známky a značky případně uvedené v textu jsou vlastnictvím příslušných společností. Master Therm CZ si vyhrazuje právo na změny bez předchozího upozornění.

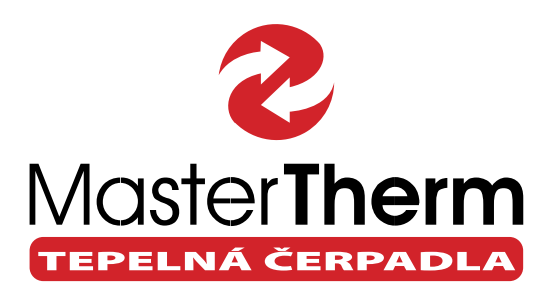

#### Předváděcí středisko a korespondenční adresa:

Master Therm tepelná čerpadla s.r.o. Okrajová 187,253 01 Chýně, Praha západ Tel.: +420 311 516 567, Zelená linka: 800 444 000 info@mastertherm.cz, www.mastertherm.cz www.facebook.com/MasterThermCZ

#### Sídlo společnosti a fakturační adresa: Master Therm tepelná čerpadla s.r.o. Václavské náměstí 819/43, 110 00 Praha 1 IČ: 288 922 75, DIČ: CZ 288 922 75

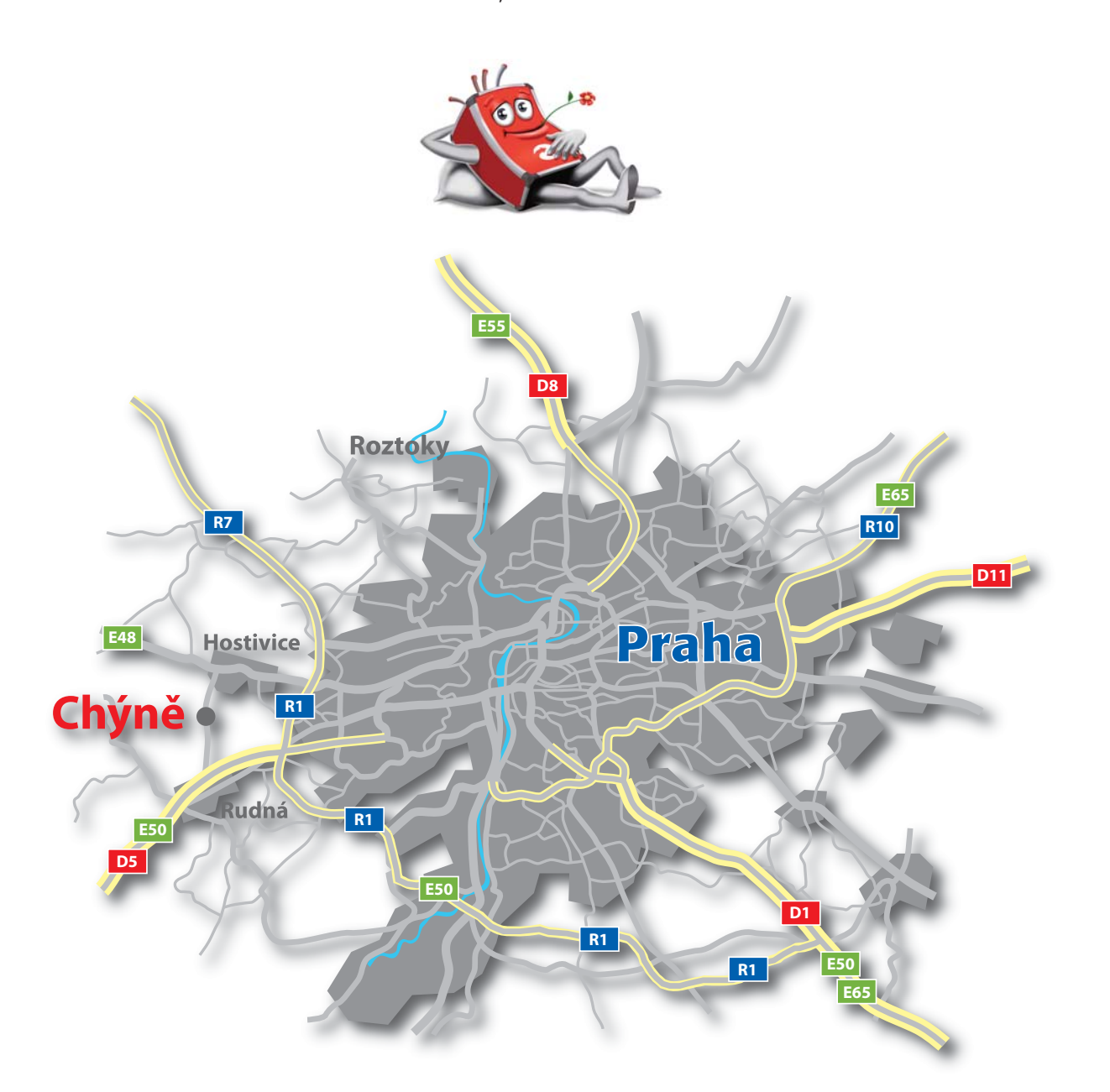